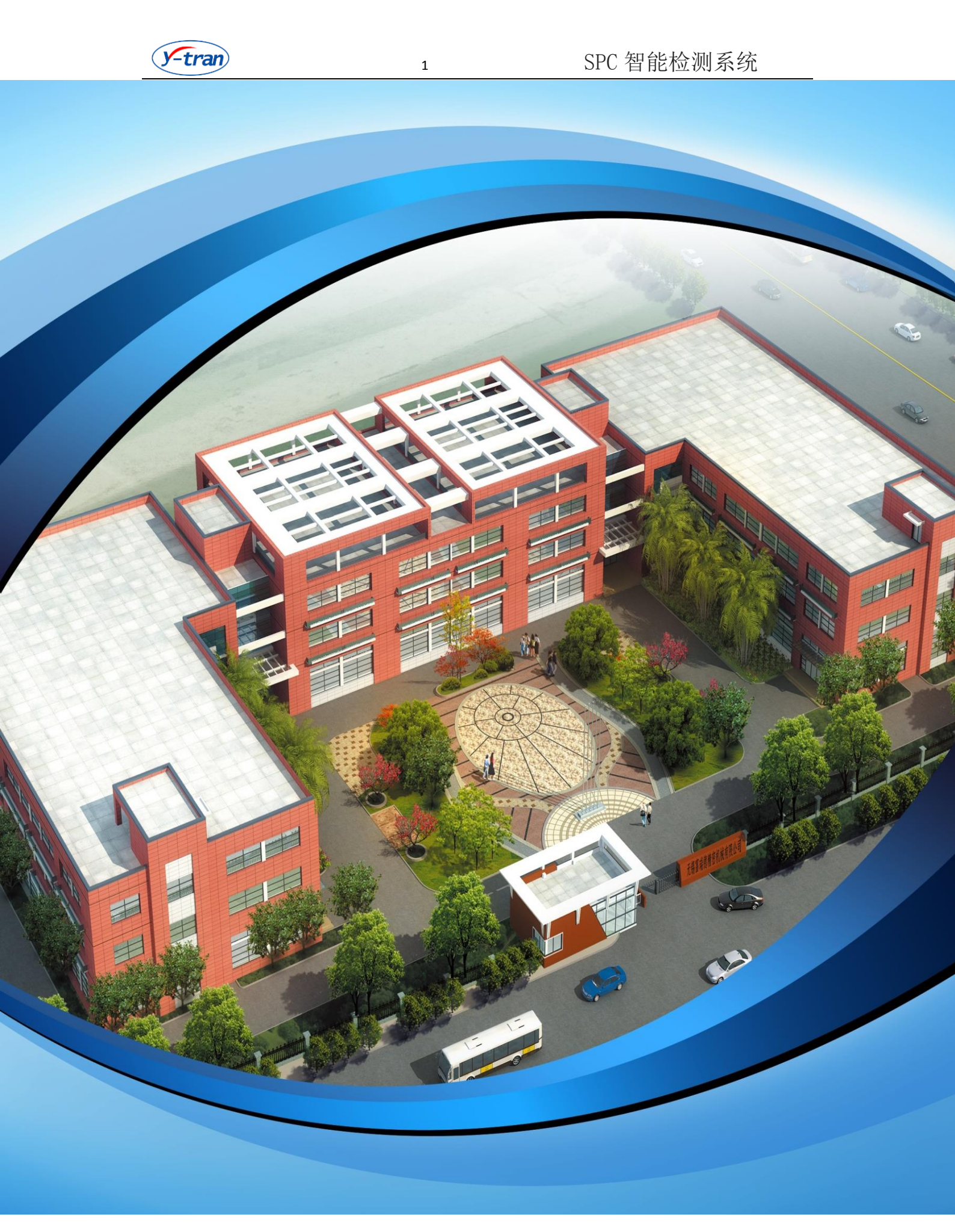

地址: 江苏省无锡市锡山开发区蓉通路 75 号

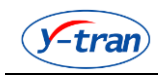

# 目录

|          | 产品简介            | . 5 |
|----------|-----------------|-----|
| •        | ◆1. SPC 介绍      | 5   |
| •        | ◆2. 悦创 SPC 软件介绍 | 6   |
| <u> </u> | 安装使用            | . 8 |
| Ξ,       | 软件注册授权          | 14  |
| 四、       | 软件程序设计          | 15  |
| •        | ◆1. 登录界面:       | 15  |
| •        | ◆2. 主界面:        | 16  |
| •        | ◆3. 通讯设计:       | 17  |
| •        | ◆4. 测头设计        | 20  |
| •        | ◆5. 界面设计        | 22  |
| •        | ◆6. 程序设计        | 28  |
| •        | ◆7. 自动保存数据设计    | 35  |
| •        | ◆8. 报警规则设计      | 36  |
| •        | ◆9. 报警事件设计      | 36  |
| •        | ◆10. 理论倍率设计     | 37  |
| •        | ◆11. 自定义方法设计    | 38  |
| •        | ◆12. 自定义变量设计    | 38  |
| •        | ◆13. 电气指令设计     | 39  |
| 五、       | 软件辅助设计          | 39  |
|          |                 |     |

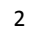

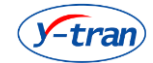

| ◆1. 用户管理        |
|-----------------|
| ◆2. 用户切换40      |
| ◆3. 密码管理41      |
| ◆4. 日志编辑        |
| ◆5. 注销关机        |
| ◆6. 件号自加42      |
| ◆7. 补偿参数设置42    |
| ◆8. 测量开关42      |
| ◆9. 取值开关42      |
| ◆10. 保存数据       |
| ◆11. PLC 控制43   |
| ◆12. PLC 界面编辑43 |
| ◆13. MSA 算法设定43 |
| ◆14. 统计分析       |
| ◆15. 数据查询       |
| ◆16. 数据管理       |
| ◆17. 模式选择       |
| ◆18. 语言选择       |
| ◆19. 外观设置       |
| ◆20. 工件格式设置55   |
| ◆21. 路径设置55     |
| ◆22. 网络设置       |

3

| <b>Y-tran</b> | 4        | SPC 智能检测系统 |
|---------------|----------|------------|
| <b>♦</b> 23.  | 设备设置     |            |
| ◆24.          | 显示设置     |            |
| <b>◆</b> 25.  | 关于帮助     |            |
| ◆26.          | 状态栏管理    |            |
| <b>◆</b> 27.  | 程序选择     |            |
| ◆28.          | 电气指令     |            |
| 七、附录          | ₹        |            |
| ◆1. A         | SCII 标准表 |            |
| 八、回抄          | 丸        |            |

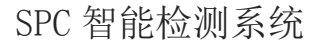

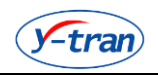

# ·、产品简介

#### ◆1. SPC 介绍

统计过程控制(Statistical Process Control,简称 SPC)是一种借 助数理统计方法的过程控制工具。它对生产过程进行分析评价,根据反馈 信息及时发现系统性因素出现的征兆,并采取措施消除其影响,使过程维 持在仅受随机性因素影响的受控状态,以达到控制质量的目的。它认为, 当过程仅受随机因素影响时,过程处于统计控制状态(简称受控状态); 当过程中存在系统因素的影响时,过程处于统计失控状态(简称失控状 态)。由于过程波动具有统计规律性,当过程受控时,过程特性一般服从 稳定的随机分布;而失控时,过程分布将发生改变。SPC 正是利用过程波 动的统计规律性对过程进行分析控制。因而,它强调过程在受控和有能力 的状态下运行,从而使产品和服务稳定地满足顾客的要求。

悦创智能 SPC 管控系统是一种科学的、以数据为依据的质量分析与改 进工具。它利用数理统计原理,通过检测资料的收集和分析,可以达到"事 前预防"的效果,从而有效控制生产过程、不断改进品质。SPC 软件能为 企业科学地区分生产过程中的正常波动与异常波动,及时地发现异常状 况,以便采取措施消除异常,恢复过程的稳定,达到降低质量成本,提高 产品质量的目的,它强调全过程的预防。首先,它会告诉使用者生产过程 的波动状况,使用者是否应该对生产过程进行调整;其次,它能将此波动 与事先设定的控制规则相比较,为品质改善提供准确的方向指引;最后, 它能评估使用者所采取的质量改进措施,以使质量得到持续的改善。作为 全球范围内制造业所信赖和采用的质量改进工具,SPC 能帮助使用者最终 达到 6 Sigma 质量水平。品质稳定可以带来客户更大的满意度,减少异常 波动可以大大降低废品和停工损失,节省大量时间和金钱。同时高品质可 以大大提升企业的竞争优势。

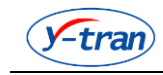

# ◆2. 悦创 SPC 软件介绍

产品清单

| 产品组件       | 套件     |
|------------|--------|
| SPC 系统软件   | (1套) √ |
| 安装光盘       | (1张) √ |
| 快速入门(使用说明) | (1本) √ |

产品说明

| 产品组件       | 说明                   |
|------------|----------------------|
| SPC 系统软件   | 悦创 SPC 系统软件 V5.0 系列  |
| 安装光盘       | 包括应用软件以及其它电子产品的硬存储介质 |
| 快速入门(使用说明) | 为用户提供的本产品使用说明书       |

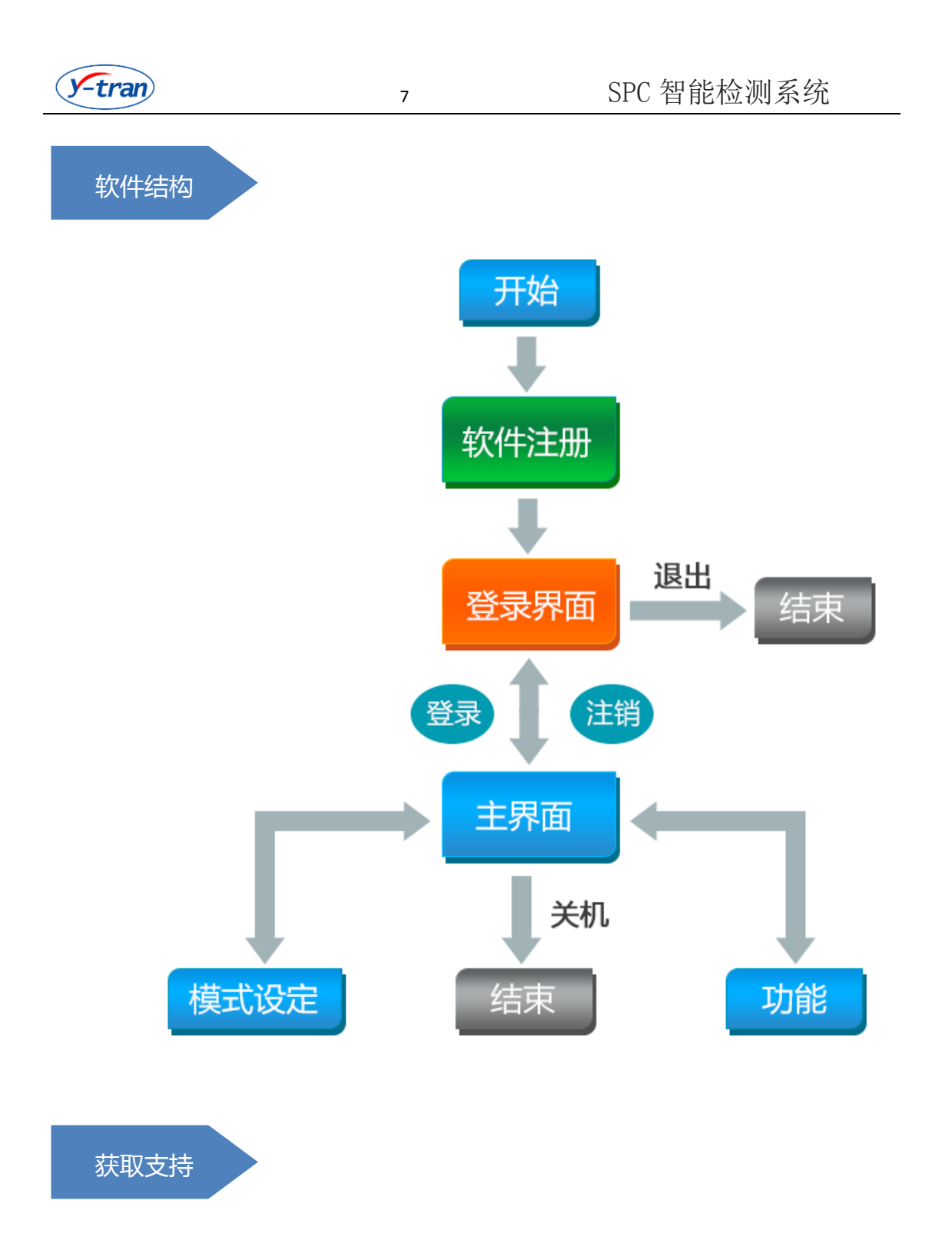

悦创产品拥有众多经销商,可随时随地为您提供相关支持。要查找 离您最近的办事处或经销商的名称,请拨打咨询电话:86-510-88228960。 有关其他信息以及相关的培训,请与我公司顾问团队或者技术支持团 队联系。

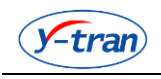

# 二、安装使用

您获取到的所有内容请参见产品组成。

如果需要重新安装应用程序,请获取光盘中名称为 YCSPCsys setup.exe 的分发文件。如右图 所示:

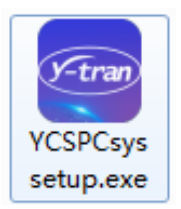

该应用程序支持 WindowXP, Window7 操作系统使用。

如果播放视频需要计算机安装有相关视频解码器。

建议计算机安装 Excel2007,方便导出 Excel 格式数据。

应用程序支持开机自启动。

应用程序使用 Sqlite 数据库,如果需要主动查看数据库数据,建议使用第三方软件图形化工具软件查看数据库。

应用程序使用 LUA 脚本,如果希望熟悉脚本内容,建议了解 LUA 相关资料。

安装步骤如下:

①. 选中应用程序安装文件,右击鼠标,选择以管理员身份安装可执行程序,提示选择安装时显示的语言:

| 选择安装    | 语言 X         |
|---------|--------------|
| ()-tran | 选择安装时要使用的语言: |
|         | 简体中文    ▼    |
|         | 确定 取消        |

8

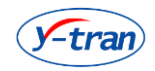

②. 选择安装过程中显示的语言后,再选择安装路径:

| 安装 - YCSPCsys                                  |          |
|------------------------------------------------|----------|
| <b>选择目标位置</b><br>您想将 YCSPCsys 安装在什么地方 <b>?</b> | )-tran   |
| 📜 安装程序将安装 YCSPCsys 到下列文件夹中。                    |          |
| 单击"下一步"继续。如果您想选择其它文件夹,单击"浏览"                   | •        |
| C:\Program Files (x86)\YCSPCsys                | [ 浏览 (R) |
|                                                |          |
| 至少需要有 122.1 MB 的可用磁盘空间。                        |          |
| 下一步 00                                         | > 取消     |

③. 选择安装目录文件夹名称以及是否创建开始菜单文件夹:

| 🛜 安装 - YCSPCsys                             |          |
|---------------------------------------------|----------|
| <b>选择开始菜单文件夹</b><br>您想在哪里放置程序的快捷方式 <b>?</b> | ()-tran  |
| 安装程序现在将在下列开始菜单文件夹中创建程序的快                    | 捷方式。     |
| 单击"下一步"继续。如果您想选择其它文件夹,单击"浏览"                | 0        |
| W:XC                                        | [浏览 (R)] |
|                                             |          |
|                                             |          |
|                                             |          |
|                                             |          |
| 🔲 不创建开始菜单文件夹 (0)                            |          |
| 〈上一步 (8) 下一步 (8)                            | > 取消     |

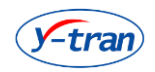

④. 选择附加任务: 是否创建桌面快捷方式; 是否创建快速运行栏快捷方式:

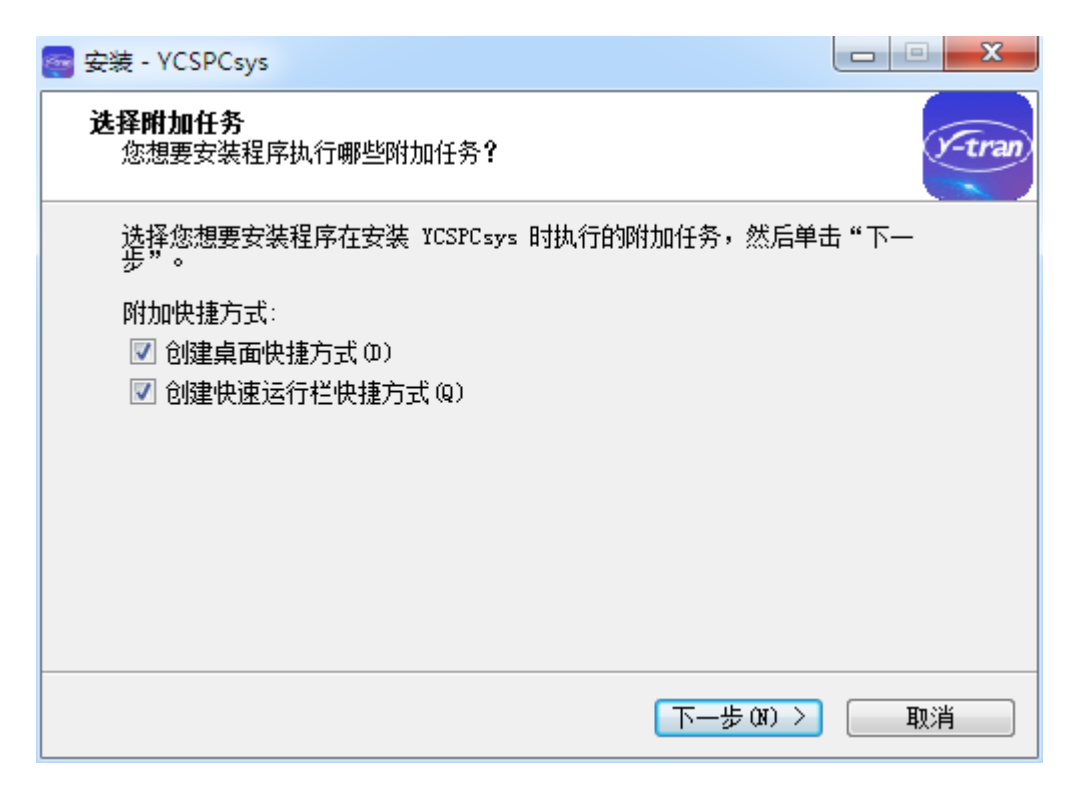

⑤. 预览安装信息,确定是否安装:

| 🧧 安装 - YCSPCsys                                   | X      |
|---------------------------------------------------|--------|
| <b>准备安装</b><br>安装程序现在准备开始安装 ICSPCsys 到您的电脑中。      | y-tran |
| 单击"安装"继续此安装程序。如果您想要回顾或改变设置,请单击"上一<br>步"。          |        |
| 附加任务:<br>附加快捷方式:<br>创建桌面快捷方式(0)<br>创建快速运行栏快捷方式(0) | •      |
| 4                                                 |        |
| < 上一步 (B) 安装 (I) 耳                                | 则      |

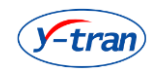

#### 6. 安装过程:

| 安装 - YCSPCsys                                         |        |
|-------------------------------------------------------|--------|
| <b>正在安装</b><br>安装程序正在安装 YCSPCsys 到您的电脑中,请等待。          | )-tran |
| 正在解压缩文件<br>C:\Program Files (x86)\YCSPCsys\mfc120.dll |        |
|                                                       | 取消     |

⑦. 安装完毕,可以选择是否直接运行应用程序:

| 🧧 安装 - YCSPCsys |                                                                                       |
|-----------------|---------------------------------------------------------------------------------------|
| Y.C             | YCSPCsys 安装向导完成<br>安装程序已在您的电脑中安装了 ICSPCsys。此应用程序<br>可以通过选择安装的快捷方式运行。<br>单击"完成"退出安装程序。 |
| 智能              | 🔲 查阅 YCSPCsys.exe                                                                     |
| 测控              |                                                                                       |
| 系统              |                                                                                       |
|                 | 完成 (7)                                                                                |

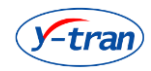

⑧. 安装完毕后,可以根据安装路径查看安装文件

|                                                                                                    | ▶ Program Files (x86) ▶ YCSPCsys ▶                                                                                                    | _                                                                                                    | <b>▼</b> \$ <del>3</del>                                             | 搜索 YCSPC                                                              | isys  | x<br>P |
|----------------------------------------------------------------------------------------------------|----------------------------------------------------------------------------------------------------|----------------------------------------------------------------------------------------------------|----------------------------------------------------------------------|-----------------------------------------------------------------------|-------|--------|
| 文件(F) 编辑(E) 查看(V) 工具(T) 帮助                                                                            | I(H)                                                                                                    |                                                                                                    |                                                                      |                                                                       |       |        |
| 组织 ▼ 🔲 打开 刻景 新建文                                                                                      | 件夹                                                                                                    |                                                                                                    |                                                                      |                                                                       | 800 - | 0      |
| <ul> <li>★ 収蔵共</li> <li>▶ 下載</li> <li>■ 桌面</li> <li>⑤ 現近坊问的位置</li> </ul>                              | 名称<br>microsoft v could i i i i i i i i i i i i i i i i i i i                                                                                                    | 修改日期<br>2010/9/24 14:22<br>2018/4/24 14:22<br>2018/4/24 14:22<br>2018/4/24 14:22                                                                   | 类型<br>应用程序扩展<br>应用程序扩展<br>应用程序扩展                                     | 大小<br>468 KB<br>536 KB<br>445 KB                                      |       | *      |
| <ul> <li>□ 库</li> <li>□ Subversion</li> <li>□ 视频</li> <li>□ 图片</li> <li>□ 文档</li> <li>● 音乐</li> </ul> | msvcr80.dll     msvcr40.dll     msvcr4.dll     Serial.dll     SyperDogDll.dll     pornulate.ini     formulate.ini     pin2c.exe     FriedSPC_CalibrationZeroValue.ini     FriedSPC_Larlford-MarkValue.ini | 2018/4/24 14:22<br>2018/4/24 14:22<br>2018/4/24 14:22<br>2018/4/24 14:22<br>2018/4/24 14:22<br>2018/4/29 10:07<br>2019/8/12 9:28<br>2019/8/12 9:28 | 应用程序扩展<br>应用程序扩展<br>应用程序扩展<br>应用程序扩展<br>配置程度<br>应用程序<br>配置设置<br>配置设置 | 612 KB<br>949 KB<br>620 KB<br>23 KB<br>14 KB<br>1 KB<br>92 KB<br>1 KB |       |        |
| ペ 家庭组<br>● 计算机                                                                                        | <ul> <li>✓ lua.exe</li> <li>✓ luac.exe</li> <li>✓ snDLLdll</li> </ul>                                                                                                    | 2019/8/12 9:28<br>2019/8/12 9:28<br>2019/8/12 9:28                                                                                                 | 应用程序<br>应用程序<br>应用程序扩展                                               | 44 KB<br>204 KB<br>23 KB                                              |       |        |
| 🂒 本地磁盘 (C:)<br>🕞 软件 (D:)                                                                              | <ul> <li>Sqlite3.dll</li> <li>✓ wlua.exe</li> </ul>                                                                                                    | 2019/8/12 9:28<br>2019/8/12 9:28                                                                                                    | 应用程序扩展<br>应用程序                                                       | 712 KB<br>35 KB                                                       |       |        |
| □ 文档(E:) □ 娱乐(F:)                                                                                     | Sqlnet.log                                                                                                    | 2021/1/29 10:15<br>2021/1/29 12:38<br>2021/1/29 12:49                                                                                              | 应用程序<br>LOG 文件<br>应用程序扩展                                             | 2 KB<br>8,416 KB                                                      |       | E      |
| 🙀 网络                                                                                                  | S CNResDII.dll FriedSPC.SL3 FriedSPC_SysSet.ini                                                                                                    | 2021/1/29 12:51<br>2021/1/29 12:54<br>2021/1/29 12:54                                                                                              | 应用程序扩展<br>C:\Program Files<br>配置设置                                   | 8,303 KB<br>406 KB<br>3 KB                                            |       |        |
|                                                                                                    | unins000.exe                                                                                                    | 2021/1/29 13:31<br>2021/1/29 13:31                                                                                                    | 应用程序<br>DAT 文件                                                       | 1,227 KB<br>94 KB                                                     |       | -      |

#### ⑨. CommProtocal 文件目录放置各种设备的通讯库,支持扩容:

| BA. 1948                      | 1.0 0.0 10 0.0                    | PACE MADE       | 40114   |                |         |   | ^ |
|-------------------------------|-----------------------------------|-----------------|---------|----------------|---------|---|---|
|                               | Program Files (x86)  VCSPCsys Com | mProtocol       | -       | ◆     搜索 CommP | rotocol |   | Q |
| 文件(F) 编辑(E) 查看(V) 工具(T) 帮助(H) | )                                 |                 |         |                |         | - |   |
| 组织 ▼ 🔲 打开方式 刻录 新建             | 这件夹                               |                 |         |                |         |   | 0 |
| ☆ 收藏夹                         | 名称                                | 修改日期            | 类型      | 大小             |         |   |   |
| <b>〕</b> 下载                   | 🗟 ChannelBox_Orbit.dll            | 2018/4/24 14:22 | 应用程序扩展  | 32 KB          |         |   |   |
| 📃 桌面                          | 🗿 ChannelBox_Orbit.ini            | 2018/4/24 14:22 | 配置设置    | 1 KB           |         |   |   |
| 🔄 最近访问的位置                     | 🗟 ChannelBoxCom.dll               | 2019/8/12 9:28  | 应用程序扩展  | 19 KB          |         |   |   |
| _                             | ChannelBoxFrdWLRcvr.dll           | 2019/8/12 9:28  | 应用程序扩展  | 59 KB          |         |   |   |
| □ 库                           | ChannelBoxFrdWLRcvr.ini           | 2019/8/12 9:28  | 配置设置    | 2 KB           |         |   |   |
| Subversion                    | 🚳 ChannelBoxKecDlRs1a.dll         | 2019/8/12 9:28  | 应用程序扩展  | 23 KB          |         |   |   |
|                               | 🚳 ChannelBoxNet.dll               | 2019/8/12 9:28  | 应用程序扩展  | 24 KB          |         |   |   |
|                               | 🚳 ChannelBoxNetPlus.dll           | 2019/8/12 9:28  | 应用程序扩展  | 24 KB          |         |   |   |
|                               | 🚳 DataTransferCom.dll             | 2019/8/12 9:28  | 应用程序扩展  | 18 KB          |         |   |   |
| ◎ 文档                          | 🚳 DataTransferCom_FixedScan.dll   | 2019/8/12 9:28  | 应用程序扩展  | 21 KB          |         |   |   |
|                               | 🚳 DataTransferCom_HandScan.dll    | 2019/3/7 11:22  | 应用程序扩展  | 21 KB          |         |   |   |
|                               | ElectronColumnComm.dll            | 2019/8/12 9:28  | 应用程序扩展  | 16 KB          |         |   |   |
| 🜏 家庭组                         | GraphicDeviceExcelComm.dll        | 2018/4/24 14:22 | 应用程序扩展  | 23 KB          |         |   |   |
|                               | GraphicDeviceExcelComm.xls        | 2018/4/24 14:22 | XLS 工作表 | 17 KB          |         |   |   |
| 🌉 计算机                         | 🚳 MarkingMachineCom_Leichi.dll    | 2019/8/12 9:28  | 应用程序扩展  | 19 KB          |         |   |   |
| 🏂 本地磁盘 (C:)                   | SiemensPLCFreedomComm.dll         | 2019/8/12 9:28  | 应用程序扩展  | 28 KB          |         |   |   |
|                               | 🚳 SiemensPLCOpcComm.dll           | 2019/8/12 9:28  | 应用程序扩展  | 55 KB          |         |   |   |
|                               | 🗿 SiemensPLCOpcComm.ini           | 2019/8/12 9:28  | 配置设置    | 1 KB           |         |   |   |
|                               | 🗟 TemperatureMonitor_Omron.dll    | 2019/8/12 9:28  | 应用程序扩展  | 19 KB          |         |   |   |
| 🕞 娱乐 (F:)                     |                                   |                 |         |                |         |   |   |
| 📬 网络                          |                                   |                 |         |                |         |   |   |

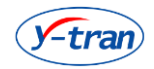

①. FriedSPC.sl3 为数据库,可以通过第三方工具图形化工具软件打开查看:

| 🏽 SQL  | iteStu | dio (3.1.             | 1)              |          |   |       |   |           |          |            |       |        |        |             |          |          |       |        |       |        |       |        |       |      |        |         |            |         | ) <mark>x</mark> |   |
|--------|--------|-----------------------|-----------------|----------|---|-------|---|-----------|----------|------------|-------|--------|--------|-------------|----------|----------|-------|--------|-------|--------|-------|--------|-------|------|--------|---------|------------|---------|------------------|---|
| 数据库    | 结构     | ) <u> </u>            | 工具              | 帮助       | b |       |   |           |          |            |       |        |        |             |          |          |       |        |       |        |       |        |       |      |        |         |            |         |                  |   |
| đ      |        |                       |                 |          |   | (FTT) |   | D         | D.       | B          |       | 40%    | 493    | <b>17</b> 4 | 172      | <b>E</b> | Ē     | -      | fr    | 6.7    | 212   | 民居     | ß     |      |        |         |            |         |                  |   |
| · /* 1 | 0      | <b>1</b>              |                 | <u> </u> | 0 | 42    |   | <u>@0</u> | <u>U</u> | <u> (0</u> | 300   | 102    | 300    |             | 122      |          | 12    | 42     | Jr    | 1      | 86    | 12.30  |       | 1    |        | _       | <u>e</u> r |         |                  |   |
| 数据库    |        |                       |                 |          |   | ð×    | ( |           |          |            |       |        |        |             |          |          |       |        |       |        |       |        |       |      |        |         |            |         |                  |   |
| 过滤名    |        |                       |                 |          |   |       |   |           |          |            |       |        |        |             |          |          |       |        |       |        |       |        |       |      |        |         |            |         |                  |   |
| ⊿ 💻    | Fried  | SPC <mark>(SQL</mark> | ite 3)          |          |   | -     |   |           |          |            |       |        |        |             |          |          |       |        |       |        |       |        |       |      |        |         |            |         |                  |   |
| 4      | 📑 Ta   | bles <mark>(55</mark> | )               |          |   |       |   |           |          |            |       |        |        |             |          |          |       |        |       |        |       |        |       |      |        |         |            |         |                  |   |
|        | ▷ 🛄    | Action                | Record          |          |   |       |   |           |          |            |       |        |        |             |          |          |       |        |       |        |       |        |       |      |        |         |            |         |                  |   |
|        | ▶ 🛄    | ADDL_CI               | JTTER           |          |   |       |   |           |          |            |       |        |        |             |          |          |       |        |       |        |       |        |       |      |        |         |            |         |                  |   |
|        | ▷ 🧰    | ADDL_F:               | EXTURE          |          |   |       |   |           |          |            |       |        |        |             |          |          |       |        |       |        |       |        |       |      |        |         |            |         |                  |   |
|        |        | ADDL_G                | AGES            |          |   |       |   |           |          |            |       |        |        |             |          |          |       |        |       |        |       |        |       |      |        |         |            |         |                  |   |
|        |        | ADDL_M                | ACHINE          |          |   |       |   |           |          |            |       |        |        |             |          |          |       |        |       |        |       |        |       |      |        |         |            |         |                  |   |
|        |        | ADDL_M                | EAS_PLA         | NS       |   |       |   |           |          |            |       |        |        |             |          |          |       |        |       |        |       |        |       |      |        |         |            |         |                  |   |
|        |        | ADDL_U                | DTC .           |          |   |       |   |           |          |            |       |        |        |             |          |          |       |        |       |        |       |        |       |      |        |         |            |         |                  |   |
|        |        | ADDL_FI               | is is           |          |   | =     |   |           |          |            |       |        |        |             |          |          |       |        |       |        |       |        |       |      |        |         |            |         |                  |   |
|        |        | CG 程度                 | ETTI 1          |          |   |       |   |           |          |            |       |        |        |             |          |          |       |        |       |        |       |        |       |      |        |         |            |         |                  |   |
|        | ▶ 💷    | GRR 程                 | 之<br>京TD 1      |          |   |       |   |           |          |            |       |        |        |             |          |          |       |        |       |        |       |        |       |      |        |         |            |         |                  |   |
|        | ▶ 🕅    | LogonH                | istory          |          |   |       |   |           |          |            |       |        |        |             |          |          |       |        |       |        |       |        |       |      |        |         |            |         |                  |   |
|        | ▷ 🔳    | MaintC                | itterRe         | cord     |   |       |   |           |          |            |       |        |        |             |          |          |       |        |       |        |       |        |       |      |        |         |            |         |                  |   |
|        | ▷ 🔳    | MaintG                | ageReco         | rd       |   |       |   |           |          |            |       |        |        |             |          |          |       |        |       |        |       |        |       |      |        |         |            |         |                  |   |
|        | ▷ 🔟    | MaintTr               | raceInf         | 0        |   |       |   |           |          |            |       |        |        |             |          |          |       |        |       |        |       |        |       |      |        |         |            |         |                  |   |
|        | Þ 🏢    | Process               | sCard           |          |   |       |   |           |          |            |       |        |        |             |          |          |       |        |       |        |       |        |       |      |        |         |            |         |                  |   |
|        | Þ 🔳    | ShortPr               | roc_程序          | 养ID_1    |   |       |   |           |          |            |       |        |        |             |          |          |       |        |       |        |       |        |       |      |        |         |            |         |                  |   |
|        | ۵ 🛄    | SPC_程                 | 享ID_1           |          |   |       |   |           |          |            |       |        |        |             |          |          |       |        |       |        |       |        |       |      |        |         |            |         |                  |   |
|        | ▷ 🔳    | SPC_程                 | 璹Ⅲ_2            |          |   |       |   |           |          |            |       |        |        |             |          |          |       |        |       |        |       |        |       |      |        |         |            |         |                  |   |
|        | ▷ 🛄    | SPC_程                 | 享ID_3           |          |   |       |   |           |          |            |       |        |        |             |          |          |       |        |       |        |       |        |       |      |        |         |            |         |                  |   |
|        | ▶ 🛄    | SPC_程                 | 序ID_4           |          |   |       | 状 | 杰         |          |            |       |        |        |             |          |          |       |        |       |        |       |        |       |      |        |         |            |         | æ                | × |
|        |        | SPC_程                 | 寻ID_5           |          |   |       |   |           |          | Dat        | abace |        | cod in | com         | mand     | lline    | naran | neter  | e (CA | Progr  | ram F | iles ( | 86)\\ | CSPC |        | iedsp   | 0 51 3     | has he  | en               | _ |
|        |        | SPC_程                 | 予ID_6           |          |   |       |   | [13:      | 39:23    | tem        | pora  | rilv a | dded   | to the      | e list u | under    | name  | : Frie | edSPC | : iogi | anni  | 1103 ( |       | 0010 | 393111 | icusi . | 0.525      | 1103 00 |                  |   |
|        |        | SPC_柱                 | 予加_7<br>、 20 度  | TD 4     |   |       |   |           |          |            |       | , -    |        |             |          |          |       |        |       |        |       |        |       |      |        |         |            |         |                  |   |
|        |        | Standa<br>Titl.T.     | ra_性所<br>ま      | TD_1     |   |       |   |           |          |            |       |        |        |             |          |          |       |        |       |        |       |        |       |      |        |         |            |         |                  |   |
|        |        | Type5                 | 110衣<br>程度TD    | 1        |   |       |   |           |          |            |       |        |        |             |          |          |       |        |       |        |       |        |       |      |        |         |            |         |                  |   |
|        |        | lipload               | adMasRa         | e ord    |   |       |   |           |          |            |       |        |        |             |          |          |       |        |       |        |       |        |       |      |        |         |            |         |                  |   |
|        | ▶ 🕅    | 打标设备                  | run e she<br>罟宪 |          |   |       |   |           |          |            |       |        |        |             |          |          |       |        |       |        |       |        |       |      |        |         |            |         |                  |   |
|        | ▶ []]  | 报告信                   | 息表              |          |   |       |   |           |          |            |       |        |        |             |          |          |       |        |       |        |       |        |       |      |        |         |            |         |                  |   |
|        | ▶ 🔳    | 报警事                   | 二<br>注表         |          |   |       |   |           |          |            |       |        |        |             |          |          |       |        |       |        |       |        |       |      |        |         |            |         |                  |   |
| 4      |        |                       |                 |          |   |       |   |           |          |            |       |        |        |             |          |          |       |        |       |        |       |        |       |      |        |         |            |         |                  | _ |

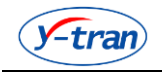

# 三、软件注册授权

软件使用时需要验证授权,根据唯一的序列号配置注册码。
 注册码包含授权使用的时间。

| 🛜 注册      | _                        | <b>X</b> |
|-----------|--------------------------|----------|
|           |                          |          |
|           |                          |          |
| 序列号:      | BFEBFBFF000306C324Y8X1Y7 |          |
| \÷ m 70 . |                          |          |
| 注册炉:      |                          |          |
|           |                          |          |
|           | 确定                       | 取消       |

②.请将序列号发送给相关负责人,申请注册码。将获取到的注册码录入编辑窗口后, 点击确认。

| 🤤 注册         |                                  | <b>X</b> |
|--------------|----------------------------------|----------|
|              |                                  |          |
|              |                                  |          |
| 序列号 <b>:</b> | BFEBFBFF000306C3Z4Y8X1Y7         |          |
|              |                                  |          |
| 注册码:         | d2235cd141c0dc7dea75be76e348e64d |          |
|              |                                  |          |
|              |                                  |          |
|              | 确定                               | 取消       |

(3). 管理员用户登录时需要验证 USB 锁。

| FriedSPCsys              | × |
|--------------------------|---|
| 未查找到USB锁(请检查是否正确安装驱动程序)。 |   |
| 确定                       |   |

④. 管理员和普通用户的初始用户名分别为: Administrator, User, 初始密码与用户名相同。

⑤. 只有管理员可以退出应用程序,退出应用程序时需要验证管理员密码。

6. 通过 Shift+Ctrl+S 组合键切换管理员账户和用户账户。

⑦. 序列号与计算机 CPU 和硬盘相关,重装系统后序列号不变,更换硬盘或 CPU 后序 列号发生变化,已申请的注册码失效。

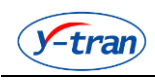

# 四、软件程序设计

### ◆1. 登录界面:

- 1. 登录时可以使用普通账号或高级账号,分别对应不同的功能。
- ②. 使用高级账号登录时,需要验证 USB 锁。
- ③. 退出时必须使用使用高级账号并验证密码,不需要验证 USB 锁。
- ④. 用户可以申请定制登录界面背景和视频。

| (-tran) SPC智能                                                      | 佥测系统                        |
|--------------------------------------------------------------------|-----------------------------|
|                                                                    |                             |
|                                                                    | R Login<br>用户名 User ▼<br>密码 |
|                                                                    | 登 <b>录</b><br>退出            |
| 江苏省无锡市锡山经济开发区答通路75号<br>TEL: 0510-88228960<br>http://www.y-tran.com |                             |

◆2. 主界面:

①. 普通账号登录后,无法开启高级设计功能。

②. 高级用户登录后,初始状态无任何程序,无任何电气设置指令。

16

③. 高级用户配置程序后,程序保存到数据库。登录后默认显示第一个程序以及对应界面。

④.部分配置信息需要重新登录后生效,比如:配置全局图片,颜色配置,替换画面文件等。

⑤. 软件 LOGO 和用户 LOGO 可以方便的更换: 在工程目录对应 Res 文件目录替换相同大小的 LOGO 图片。

⑥.测量显示区显示测量结果。测量界面内容由画面编辑时设计。画面编辑时可以自由拖放位置,改变大小,设定控件属性和关联属性等。

⑦. F1 到 F12 是快捷键按钮,通过程序设置可以为每个程序设置一套独立的快捷键。

⑧. 状态栏显示当前状态功能。如清零按钮、通讯状态、统计信息、受控状态、登录用户

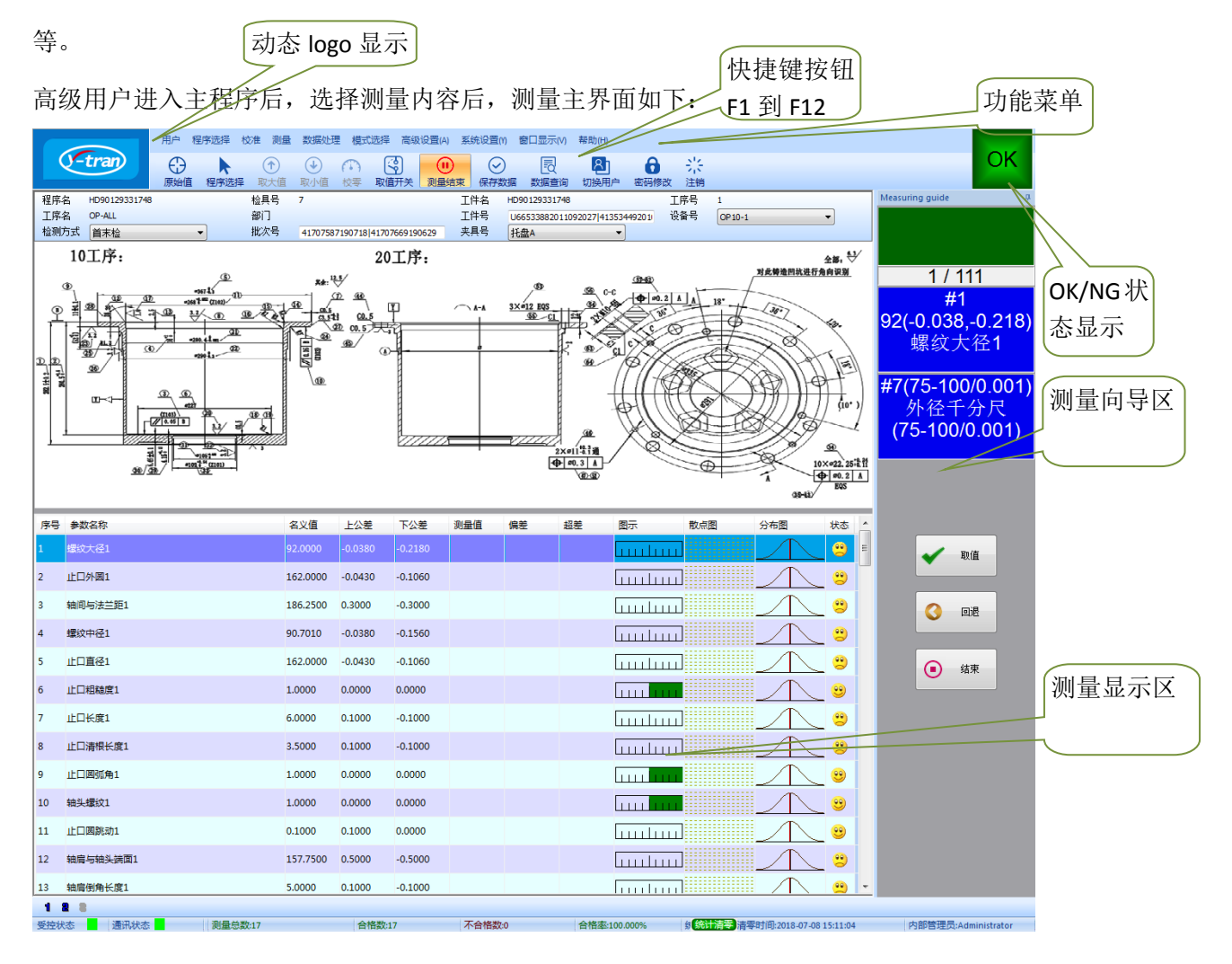

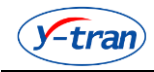

# ◆3. 通讯设计:

 通讯设定可以设定通讯设备列表,为每类设备选择通讯协议。同类设备,可以设定通 道箱编号和 COM 口,按照设备的先后顺序自动生成测头列表。

|    | we -  |             |         | F                                       |       |
|----|-------|-------------|---------|-----------------------------------------|-------|
| 编辑 |       |             |         |                                         |       |
|    |       |             | 设备列表    |                                         |       |
| 席号 | 设备类型  | 诵信协议        | 诵道      | 箱编号                                     | сом   |
| 1  | 天建校時界 | ChannelBo   | 1.2.2   | 4.5.5.7                                 | COM12 |
| 2  | 小坊放火谷 | DataTrapef  | : 1,2,3 | ,,,,,,,,,,,,,,,,,,,,,,,,,,,,,,,,,,,,,,, | COM2  |
| 2  | ተገጭወር | Data marisi |         |                                         | COM2  |
|    |       |             |         |                                         |       |
|    |       |             |         |                                         |       |
|    |       |             |         |                                         |       |
|    |       |             |         |                                         |       |
|    |       |             |         |                                         |       |
|    |       |             |         |                                         |       |
|    |       |             | 则头列表一   |                                         |       |
| 序号 | 设备类型  | 通道箱         |         | 测头名称                                    | 测头描述  |
| 1  | 无线接收器 | 1           | COM12   | S1                                      |       |
| 2  | 无线接收器 | 2           | COM12   | S2                                      |       |
| 3  | 无线接收器 | 3           | COM12   | S3                                      |       |
| 4  | 无线接收器 | 4           | COM12   | S4                                      |       |
| 5  | 无线接收器 | 5           | COM12   | S5                                      |       |
| 6  | 无线接收器 | 6           | COM12   | S6                                      |       |
| 7  | 无线接收器 | 7           | COM12   | S7                                      |       |
|    | 1     |             |         |                                         | ·     |
|    |       |             |         | 确定                                      | 取消    |

②.点击编辑添加,输入设备信息、选择通讯协议后确定。支持配置通讯参数和 自定义起始符号和结束符号。用户可以自定义设备类型名称。

| 🥌 通讯设置         |                       |        |         | ×        |
|----------------|-----------------------|--------|---------|----------|
|                | 设备编辑                  |        | 通讯参数配置  |          |
| 设备类型           | 无线接收器 🚽               | 波特率    | 230400  | <b>-</b> |
| 通讯协议           | ChannelBoxFrdWLRcvr - | 数据位    | 8       | <b>_</b> |
| СОМП           | COM12 🔻               | 停止位    | 1       | <b>-</b> |
| 通道箱编号<br>(以分号分 | 1;2;3;4;5;6;7;        | 校验位    | NULL    | <b>•</b> |
| 隔)             |                       | 📃 自定义通 | 讯起始结束符号 | HEX 🔻    |
|                |                       | 起始符号   |         |          |
|                |                       | 结束符号   |         |          |
| 🔲 快速取样         | 🖾 📃 最小通讯              |        |         |          |
|                | 确定 取消                 |        |         |          |

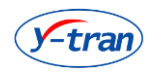

#### ③. 支持添加, 删除, 修改和移动功能。

| Ø  | 🧧 通讯 | 设置    |            |     |         | 1                                      | 100   | ×   |
|----|------|-------|------------|-----|---------|----------------------------------------|-------|-----|
|    | 编辑   |       |            |     |         |                                        |       |     |
| ŀ, |      |       |            | 设备列 | よ       |                                        |       |     |
|    | 序号   | 设备类型  | 通信协议       | ì   | 甬道箱     | 编号                                     |       |     |
|    | 1    | 无线接收器 | ChannelBo  | 1   | 1;2;3;4 | ;5;                                    | COM12 |     |
|    | 2    | 打标机   | DataTransf | F   |         |                                        | COM2  |     |
|    |      |       |            |     |         |                                        |       |     |
|    |      |       |            |     |         |                                        |       |     |
|    |      |       |            |     |         |                                        |       |     |
|    |      |       |            |     |         |                                        |       |     |
|    |      |       |            |     |         |                                        |       | ]   |
|    |      |       |            | 则头列 | 表       |                                        |       |     |
|    | 序号   | 设备类型  | 诵道箱        |     |         | 测头名称                                   | 测头描述  |     |
|    | 1    | 无线接收器 | 1          | сом | 12      | S1                                     |       |     |
|    | 2    | 无线接收器 | 2          | COM | 12      | S2                                     |       |     |
|    | 3    | 无线接收器 | 3          | COM | 12      | S3                                     |       |     |
|    | 4    | 无线接收器 | 4          | COM | 12      | S4                                     |       |     |
|    | 5    | 无线接收器 | 5          | COM | 12      | S5                                     |       |     |
|    |      |       |            |     |         |                                        |       |     |
|    |      |       |            |     |         |                                        |       |     |
| -  |      |       |            |     |         | 72-                                    |       |     |
| L  |      |       |            |     |         | ・・・・・・・・・・・・・・・・・・・・・・・・・・・・・・・・・・・・・・ |       | i I |

④. 通过测头编辑,选择和编辑测头编号,所有测头范围为 1~999,编号不能重复。

| 🧧 测头描述 |       | ×  |
|--------|-------|----|
|        | 则头描述编 | 辑  |
| 测头名称 S | 1     |    |
|        |       | _  |
| 测头描述   |       |    |
|        |       |    |
| 确定     |       | 取消 |

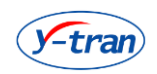

⑤. 支持为每个测头添加描述信息,方便识别。

| 9 通讯 | 设置    | +          |      | Ŧ       | -    | 1     | ×  |
|------|-------|------------|------|---------|------|-------|----|
| 编辑   |       |            | 设备列  | 表       |      |       |    |
| 序号   | 设备类型  | 通信协议       | 通    | 道箱编     | 号    | сом□  |    |
| 1    | 无线接收器 | ChannelBo  | 1;   | 2;3;4;5 | ;    | COM12 |    |
| 2    | 打标机   | DataTransf | F    |         |      | COM2  |    |
|      |       |            |      |         |      |       |    |
|      |       |            |      |         |      |       |    |
|      |       |            |      |         |      |       |    |
|      |       |            |      |         |      |       |    |
|      |       |            |      |         |      |       |    |
|      |       |            | 则头列  | 表       |      |       |    |
| 序号   | 设备类型  | 通道箱        | COM  | 口 沉     | 则头名称 | 测头描   | 述  |
| 1    | 无线接收器 | 1          | COM1 | 2 S     | 1    | 卡尺15  | 0  |
| 2    | 无线接收器 | 2          | COM1 | 2 S     | 2    | 卡尺30  | 0  |
| 3    | 无线接收器 | 3          | COM1 | 2 S     | 3    | 内径千   | 分尺 |
| 4    | 无线接收器 | 4          | COM1 | 2 S     | 4    | 外径千   | 分尺 |
| 5    | 无线接收器 | 5          | COM1 | 2 S     | 5    | 无线里   | 规  |
|      |       |            |      |         |      |       |    |
|      |       |            |      |         |      |       |    |
|      |       |            |      | [       | 确定   |       | 取消 |

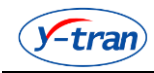

## ◆4. 测头设计

①. 通过测头的编辑, 扩展测头数量, 增强测头功能。

| 16m | 测头设 | 2置   |                        |      |             | 5 |
|-----|-----|------|------------------------|------|-------------|---|
| \$  | 辑   |      |                        |      |             |   |
|     |     |      | 测头列表                   | Ę    |             |   |
|     | 测量公 |      | 旋准公式                   |      |             |   |
|     | 序号  | 测头名称 | 测头应用 <b>/</b> 校零组成(公式) | 测头描述 | 每个测头采集多个值计算 |   |
|     |     |      |                        |      |             |   |
|     |     |      |                        |      |             |   |
|     |     |      |                        |      |             |   |
|     |     |      |                        |      |             |   |
|     |     |      |                        |      |             |   |
|     |     |      |                        |      |             |   |
|     |     |      |                        |      |             |   |
|     |     |      |                        |      |             |   |
|     |     |      |                        |      |             |   |
|     |     |      |                        |      |             |   |
|     |     |      |                        |      |             |   |
|     |     |      |                        |      |             |   |
|     | 4   |      |                        |      |             |   |
| L   | •   |      |                        |      |             |   |
|     |     |      |                        |      | 确定 取消       |   |

②. 虚拟测头(扩展测头)编号为 1001~2000,编号不能重复。支持使用基本数学公式,

可以添加描述信息。如果选择连续采集多个值,请选择使用自定义公式,否则不能通过编译。

| 测头名称: T 1001                                                                                                    |
|----------------------------------------------------------------------------------------------------|
|                                                                                                    |
| <ul> <li>✔</li> <li>✔</li> <li>✔</li> <li>✔</li> <li>✔</li> <li>𝔅</li> <li>𝔅</li> <li></li></ul> |
|                                                                                                    |
| 数学公式:                                                                                                    |
| 测头描述                                                                                                    |
| 每个测头采集多个值计算         确定         取消                                                                                                    |

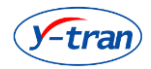

③.虚拟测头之间的调用遵循"自前向后"原则,任何测头的组成必须是编号小于本身并且 真实声明的测头(比如:测头 T1013 应该由编号小于 1013 的测头组成)。

| -         |    |       |               |      |             |  |  |  |  |  |
|-----------|----|-------|---------------|------|-------------|--|--|--|--|--|
| 编         | 编辑 |       |               |      |             |  |  |  |  |  |
| 测大列表      |    |       |               |      |             |  |  |  |  |  |
| 测量公式 校准公式 |    |       |               |      |             |  |  |  |  |  |
|           | 序号 | 测头名称  | 测头应用/校零组成(公式) | 测头描述 | 每个测头采集多个值计算 |  |  |  |  |  |
|           | 1  | T1001 | S[1]          |      | 否           |  |  |  |  |  |
|           | 2  | T1002 | S[2]          |      | 否           |  |  |  |  |  |
|           | 3  | T1003 | S[3]          |      | 否           |  |  |  |  |  |
|           | 4  | T1004 | S[4]          |      | 否           |  |  |  |  |  |
|           | 5  | T1005 | S[5]          |      | 否           |  |  |  |  |  |
|           | 6  | T1006 | S[6]          |      | 否           |  |  |  |  |  |
|           | 7  | T1007 | S[7]          |      | 否           |  |  |  |  |  |
|           |    |       |               |      |             |  |  |  |  |  |
|           |    |       |               |      |             |  |  |  |  |  |
|           |    |       |               |      |             |  |  |  |  |  |
|           |    |       |               |      |             |  |  |  |  |  |
|           |    |       |               |      |             |  |  |  |  |  |
|           |    |       |               |      |             |  |  |  |  |  |
|           |    |       |               |      |             |  |  |  |  |  |
|           |    |       |               |      |             |  |  |  |  |  |
|           |    |       |               |      |             |  |  |  |  |  |
|           |    |       |               |      |             |  |  |  |  |  |
|           | •  |       |               |      | •           |  |  |  |  |  |
|           |    |       |               |      |             |  |  |  |  |  |
|           |    |       |               |      | 确定 取消       |  |  |  |  |  |

④.选择"校准公式"后,编辑的测头为校准时使用的测头。校准时优先使用校准公式,如果测头没有校准公式,则使用测量公式进行校准。

⑤.应用程序中实际可使用测头是所有已经定义的测头,包括通信设置中设定的测头和测头设置中的扩展测头。

⑥.每个程序中编译或计算时只处理与程序相关的测头,程序中未涉及的测头不参与当前程序的任何操作。

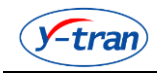

## ◆5. 界面设计

■ 界面编辑 文件 画面编辑 画面选择 控件编辑 ▋ 🕘 🛅 🔮 🖬 🛃 🗎 📐 👄 🔺 🛶 🔶 📈 🗭 🔳 ⊙ 🥝 10工序: 20工序:

界面编辑可以编辑主界面中测量显示区的显示内容。

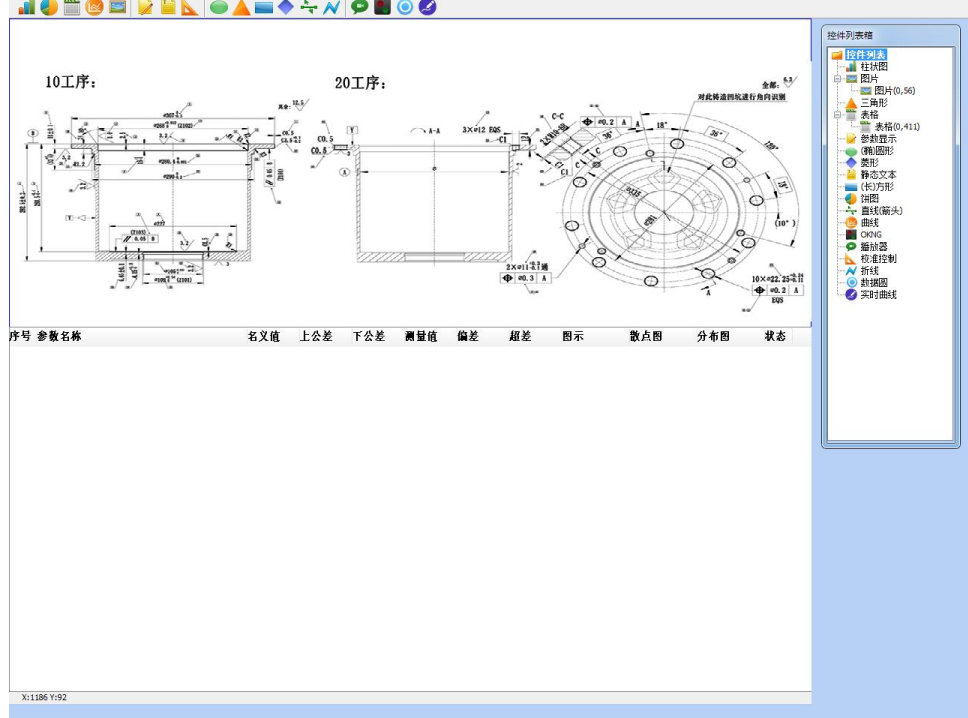

②. 界面支持的控件包括: 柱状图, 图片, 表格, 显示文本, 箭头、直线、三角形、圆形、 菱形、数值显示、曲线、播放器、ONNG 控件、校准控制、折线等。用户可以申请定制特定 功能控件。

(3). 蓝色实线边框区域为主界面上测量显示区的大小。

④. 支持新建、删除、复制、保存一个画面; 支持导入导出画面。

(5). 工具栏上放置所有控件,选中控件拖放到界面编辑画面。双击界面上的控件可以设置 属性。 控件支持重叠现象, 上层控件覆盖下层控件。

(6). 画面控件显示列表以目录树的方式呈现,单击可以选择,双击可以编辑属性。

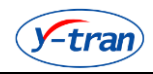

| 控件       | 说明                 |                                    |
|----------|--------------------|------------------------------------|
| 柱状图      | 显示当前程序所有参数信息(含实时值) | <u></u><br>— — — —                 |
| 图片       | 根据步号显示设定的图片内容      | 大丁具体                               |
| 表格       | 显示当前程序所有参数信息(含实时值) | 每种                                 |
| 显示文本     | 显示固定设定内容           | 2 控 件<br>以 及                       |
| 曲线       | 呈现监控关联相关参数动态变化     | 其属                                 |
| 直线       | 设定一条直线             | <ul> <li>性请</li> <li>参见</li> </ul> |
| 数值显示     | 显示关联参数的实时值         | 下                                  |
| 播放器      | 根据步号播放视频的设定内容      | 表:                                 |
| ONNG     | 根据合格条件判定并显示是否合格    |                                    |
| 校准控制     | 校准时监控呈现每次校准的偏差     |                                    |
| 三角形和其它形状 | 作为标识使用             | 1                                  |
| 折线       | 选择不超过 32 个点确定一条折线  | ]                                  |

柱状图支持设定背景色和网格、边框颜色以及光柱颜色,同时可以设定显示光柱的个数以及 历史数据个数等。

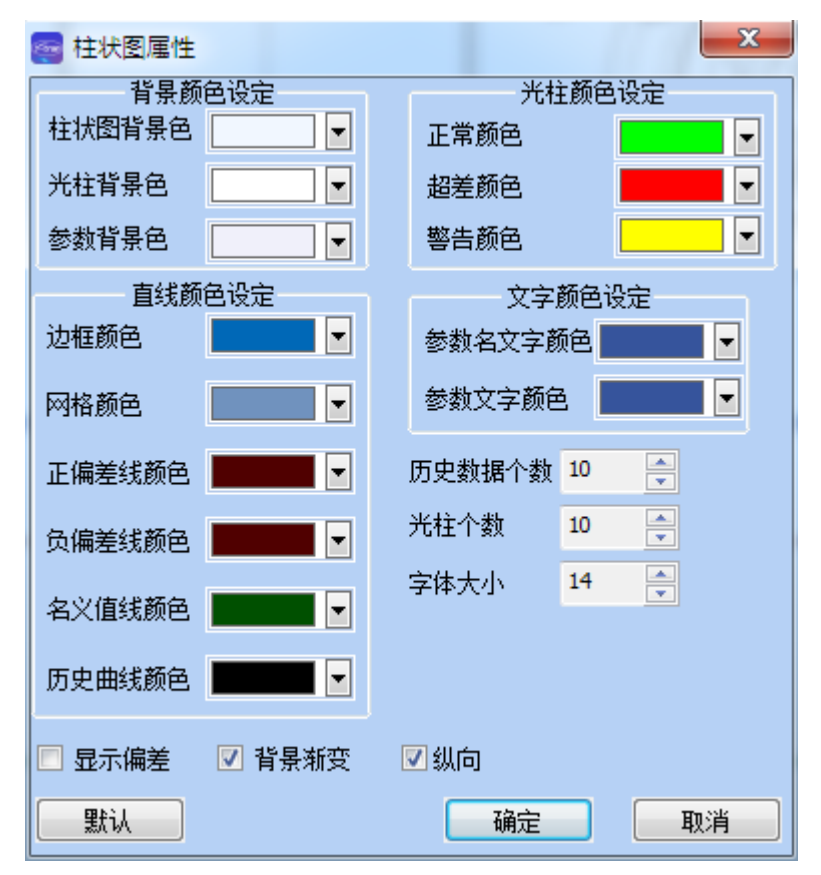

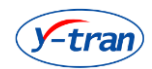

饼图可以设定关联参数以及设定评定条件等。

| 🥌 标记               | 陽性      |         | ~ /5     | X        |  |  |  |  |  |  |
|--------------------|---------|---------|----------|----------|--|--|--|--|--|--|
| ■参数                | ■ 参数统计  |         |          |          |  |  |  |  |  |  |
| 突出显示块 2 🚔 背景颜色 🔽 🔽 |         |         |          |          |  |  |  |  |  |  |
| •                  | 添加 🔟 刪除 |         |          |          |  |  |  |  |  |  |
| 序号                 | 名称      | 颜色      | 上限值      | 下限值      |  |  |  |  |  |  |
| 1                  | OK      | 5026082 | 1.000000 | 1.000000 |  |  |  |  |  |  |
| 2                  | NG      | 2366701 | 0.000000 | 0.000000 |  |  |  |  |  |  |
|                    |         |         |          |          |  |  |  |  |  |  |
|                    |         |         |          |          |  |  |  |  |  |  |
|                    |         |         |          |          |  |  |  |  |  |  |
|                    |         |         |          |          |  |  |  |  |  |  |
|                    |         |         |          |          |  |  |  |  |  |  |
|                    |         |         |          |          |  |  |  |  |  |  |
|                    |         |         |          |          |  |  |  |  |  |  |
|                    |         |         |          |          |  |  |  |  |  |  |
|                    |         |         |          |          |  |  |  |  |  |  |
|                    |         |         |          |          |  |  |  |  |  |  |
|                    |         |         |          |          |  |  |  |  |  |  |
|                    |         | ·       | ã        | 触 取消     |  |  |  |  |  |  |

表格支持选定最大数据个数和显示的具体内容以及设定各列位置和宽度。

| 🥶 列表属性 |    |    |      |       |            | x |
|--------|----|----|------|-------|------------|---|
| 历史数据个数 | 60 |    |      | 急测试步骤 |            |   |
|        |    |    | 列表选项 |       |            |   |
|        | _  | 向下 | 向上   |       |            |   |
|        |    | 序号 | 列属性  | 列描述   | 列 <b>…</b> | - |
|        |    | 1  | 序号   |       | 37         |   |
|        |    | 2  | 参数名称 |       | 140        |   |
|        | >> | 3  | 名义值  |       | 65         | = |
|        |    | 4  | 上公差  |       | 65         | _ |
|        |    | 5  | 下公差  |       | 65         |   |
|        |    | 6  | 测量值  |       | 65         |   |
|        | << | 7  | 偏差   |       | 65         |   |
|        |    | 8  | 超差   |       | 65         |   |
|        |    | 9  | 图示   |       | 75         | - |
| Į      |    | 10 | また回  |       | 102        |   |
| 确定     |    | 取消 |      |       |            |   |

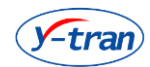

曲线支持显示 X, X-Bar, R, 工序能力分析等多种类型。

| 🔤 曲线属性                                                                                              | ×                                   |
|----------------------------------------------------------------------------------------------------|-------------------------------------|
| 边框背景设置<br>边框颜色      ▼<br>背景颜色                                                                       | 参考线设置<br>S线颜色      ▼<br>S线样式        |
| 曲线设置<br>曲线颜色                                                                                        | 中间线设置<br>中间线颜色                      |
| <ul> <li>✓ X图</li> <li>✓ R图</li> <li>✓ SPC结果</li> <li>曲线类型</li> <li>X-bar</li> <li>✓ 渐变色</li> </ul> | 控制线设置<br>UCL线颜色    ▼<br>LCL线颜色    ▼ |
| 参数编号                                                                                                |                                     |
| 默认颜色                                                                                                | 确定 取消                               |

图片支持最多10张自定义的图片,可以分别相应每一步的操作。

| 🔤 选择图片 |      | - 0      | ×   |
|--------|------|----------|-----|
|        | 图片信息 |          |     |
|        |      |          |     |
| 路径     |      | <b>2</b> | + - |
|        |      |          |     |
| 文件名    | 描述   | 步号       |     |
|        |      |          |     |
|        |      |          |     |
|        |      |          |     |
|        |      |          |     |
|        |      |          |     |
|        |      |          |     |
|        |      |          |     |
|        |      |          |     |
|        |      |          |     |
|        |      |          |     |
|        | 确知   | 主 关ii    | Ð   |
|        |      |          |     |

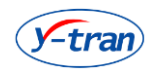

校准监控支持校零和校准倍率的监控显示。

| <b>e</b> | 校准监控属性  | ×        |  |  |  |  |  |
|----------|---------|----------|--|--|--|--|--|
| 边框背景设置   |         |          |  |  |  |  |  |
|          | 边框颜色    | <b>-</b> |  |  |  |  |  |
|          | 背景颜色    |          |  |  |  |  |  |
|          | 参数名背景颜色 |          |  |  |  |  |  |
|          | 参数值背景颜色 |          |  |  |  |  |  |
|          | 显示证     | 受置       |  |  |  |  |  |
|          | 参数名颜色   |          |  |  |  |  |  |
|          | 参数值颜色   |          |  |  |  |  |  |
|          |         |          |  |  |  |  |  |
|          | 🔽 渐变色   |          |  |  |  |  |  |
| ■ 校准倍率   |         |          |  |  |  |  |  |
|          | 确定      | 取消       |  |  |  |  |  |
|          |         |          |  |  |  |  |  |

折线控件支持关联参数并且最大支持 32 个折线点。

| 🧧 折线属 | Έ  |    | × |
|-------|----|----|---|
|       | 折线 | 颜色 |   |
| 正常颜色  | 3  |    |   |
| 警告颜色  | Ē  |    | • |
| 异常颜色  | 3  |    |   |
| 折线宽度  | I  | 5  | • |
| ■箭头   |    |    |   |
|       |    |    |   |
| 关联参数  | ţ  | 1  | - |
| 确     | 定  | E) | 则 |

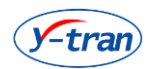

视频控件支持播放多种格式视频,支持按照帧号播放,按照步号跳转,支持配置 10 条视频 源。

| 🥶 视频属性 |        | 1    |    | 0%- | ×   |
|--------|--------|------|----|-----|-----|
|        |        | 播放信息 |    |     |     |
| 播放内容   |        |      |    |     |     |
|        |        | 摇访设罢 |    |     |     |
| 开始播放帧  | 结束播放时帧 |      | 步号 |     | + - |
|        |        |      |    |     |     |
| 开始播放帧  | 结束播放帧  | 步号   |    | 文件名 |     |
|        |        |      |    |     |     |
|        |        |      |    |     |     |
|        |        |      |    |     |     |
|        |        |      |    |     |     |
|        |        |      |    |     |     |
|        |        |      |    |     |     |
|        | 确定     |      | 取  | 消   |     |

所有被播放视频位置在根目录 video 文件目录。选择视频源:

| · 视频文件列表 |            |  |  |  |  |  |  |
|----------|------------|--|--|--|--|--|--|
|          | 视频文件列表     |  |  |  |  |  |  |
| 序号       | 文件名        |  |  |  |  |  |  |
| 1        | sn_eng.avi |  |  |  |  |  |  |
|          |            |  |  |  |  |  |  |
|          |            |  |  |  |  |  |  |
|          |            |  |  |  |  |  |  |
| •        |            |  |  |  |  |  |  |
|          | 确定 取消      |  |  |  |  |  |  |

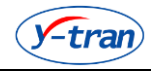

### ◆6. 程序设计

程序设计功能是完成测量程序的设定以及修改编辑测量程序。 程序测量设定包括零件设置、机床设置、报告设置、测头选择、量具设置、测量参数设置、 校准设置、校准监控设置、逻辑控制设置、显示设置、打标设置等。界面如下图:

| 程序设定-HX90129331748                         |        | -             | -  |    | ×  |
|--------------------------------------------|--------|---------------|----|----|----|
| 程序信息                                       |        |               |    |    |    |
| □····································      |        | 委供信自          |    |    |    |
| 查询历史                                       | 程序ID   | 受け信息          |    |    |    |
|                                            | 但应力功   | LV00120221749 | _  |    |    |
|                                            | 在戶名称   |               | _  |    |    |
|                                            | 零件编号   | HX90129331748 |    |    |    |
|                                            | 零件描述   |               |    |    |    |
|                                            | 零件简称   | HX90129331748 |    |    |    |
|                                            | 零件修改状态 |               |    |    |    |
|                                            | 产品     |               |    |    |    |
|                                            | 制造商名称  |               | _  |    |    |
|                                            | 图号     | HX90129331748 | _  |    |    |
|                                            | 图形修订   |               | _  |    |    |
| □·/ 2 程序设置                                 | 成本中心   |               | _  |    |    |
|                                            | 日录名    |               |    |    |    |
|                                            |        |               |    |    |    |
| ●● 校准设置                                    |        |               |    |    |    |
|                                            |        |               |    |    |    |
| ┃        校准监控设置                            |        |               |    |    |    |
| <ul> <li>● 显示设置</li> <li>◎ 打开设置</li> </ul> |        |               |    |    |    |
| 1100 汉丘                                    |        |               |    |    |    |
| ·                                          |        |               |    |    |    |
|                                            |        |               | 编辑 | 确定 | 取消 |

#### ①. 新建

在此界面点击程序管理"新建"按钮会弹出新建导航,通过向导程序一步一步地设定, 最后保存,完成程序创建。如果未执行到最后一步,关闭前提示是否保存当前设置内容。

"上一步""下一步"执行步骤切换,"结束"关闭向导。 详细步骤内容如下:填写零件信息(程序 ID 唯一)

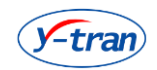

| 🔤 程序向导 |        |           | X     |
|--------|--------|-----------|-------|
|        |        | 零件信息      | -     |
|        | 程序ID   | 2         |       |
|        | 程序名称   | YC-9000   |       |
|        | 零件编号   | YC-9000-1 |       |
|        | 零件描述   | YC-9000-1 |       |
|        | 零件简称   | YC-9000-1 |       |
|        | 零件修改状态 |           |       |
|        | 产品     |           |       |
|        | 制造商名称  |           |       |
|        | 图号     |           |       |
|        | 图形修订   |           |       |
|        | 成本中心   |           |       |
|        | 目录名    | •         |       |
|        |        |           |       |
|        |        |           | ● 下一步 |

29

2. 填写机床信息

| 🔤 程序向导 |                 |  |
|--------|-----------------|--|
|        | 机床信息            |  |
|        | 机床编号            |  |
|        | 机床描述            |  |
|        | 机床位置            |  |
|        | 工序名称            |  |
|        | 工序编号            |  |
|        |                 |  |
|        | 部门              |  |
|        | 订单号(道序号)        |  |
|        | IL              |  |
|        | 备注              |  |
|        |                 |  |
|        |                 |  |
|        |                 |  |
|        |                 |  |
| 3      | 上 <del>一步</del> |  |

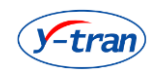

③. 填写报告信息

| 🔤 程序向导 |          |      | X      |
|--------|----------|------|--------|
|        |          | 报告信息 |        |
|        | 测量目的     |      |        |
|        | 检查类型     |      |        |
|        | 测量程序编号   |      |        |
|        | 测量程序版本   |      |        |
|        | 样本数量     |      |        |
|        | 样本类型     |      |        |
|        | 抽样频次     |      |        |
|        | 检验计划开发日期 |      |        |
|        | 检验计划开发者  |      |        |
|        | 校准件编号    |      |        |
|        | 校准件描述    |      |        |
|        | 校准件实际值   |      |        |
|        | 备注       |      |        |
|        |          |      |        |
|        |          |      |        |
|        |          |      | ······ |
| 3      | 上一步      |      | ● 下一步  |

#### ④. 选择测头信息(读取和计算被选中的测头的值)

| 程序向         | 导     |              |      |              | -   |
|-------------|-------|--------------|------|--------------|-----|
|             |       |              | 测头信息 |              |     |
| 序           | 测头    | 测头公式         |      | 测头描述         |     |
| <b>V</b> 1  | S1    |              |      |              |     |
| V 2         | S2    |              |      |              |     |
| <b>V</b> 3  | S3    |              |      |              |     |
| <b>V</b> 4  | S4    |              |      |              |     |
| V 5         | S5    |              |      |              |     |
| <b>V</b> 6  | T1001 | S[1]         |      |              |     |
| 7           | T1002 | S[2]         |      |              |     |
| ✓ 8         | T1003 | S[3]         |      |              |     |
| 9           | T1004 | S[4]         |      |              |     |
| ✓ 1.        | T1005 | S[5]         |      |              |     |
| ✓ 1.        | T1006 | S[6]         |      |              |     |
| <b>V</b> 1. | T1007 | S[7]         |      |              |     |
|             |       |              |      |              |     |
|             |       |              |      |              |     |
|             |       |              |      |              |     |
|             |       |              |      |              |     |
|             |       |              |      |              |     |
|             |       |              |      |              |     |
|             |       |              |      |              |     |
|             |       |              |      |              |     |
|             |       |              |      |              |     |
|             | 0     | - <u>-</u> # |      | - <b>•</b> • | 下一步 |
|             |       |              |      |              |     |

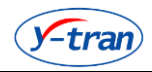

⑤.填写校零信息(单程序校倍率、校零时使用,自编被校准测头)

|     |         |          | 测头校零信息  |         | <br>  |
|-----|---------|----------|---------|---------|-------|
| 序号  | 测头名称    | 小件值      | 中件值     | 大件值     | 🚯 新   |
| 1   | S1      | 17.6000  | 17.5000 | 17.8000 |       |
|     |         |          |         |         |       |
|     |         |          |         |         |       |
|     |         |          |         |         | 🗹 (é) |
|     |         |          |         |         |       |
|     |         |          |         |         | _     |
|     |         |          |         |         |       |
|     |         |          |         |         | _     |
| 校零方 | 5式 小值校零 | <b>•</b> |         |         |       |
|     |         |          |         |         |       |

6. 填写量具信息

测量单元的概念是一个标准件所覆盖的所有测头列表,可防止校准时误对其它测头校准。

|                                                                                                    |     | <b> </b> |      |         |
|----------------------------------------------------------------------------------------------------|-----|----------|------|---------|
| <b>里</b> 具编号                                                                                                    |     | 测试位:     | 置    |         |
| 軍具夕称                                                                                                    |     |          | 告商   |         |
| 2/10/                                                                                                    |     |          |      |         |
| 里具分辨率     日本     日本 |     | 里具内i     | 部编号  |         |
|                                                                                                    |     |          |      |         |
|                                                                                                    |     | 测量单元     |      |         |
| 序号                                                                                                    | 名称  | 测头编号     |      |         |
|                                                                                                    |     |          |      |         |
|                                                                                                    |     |          |      |         |
|                                                                                                    |     |          |      |         |
|                                                                                                    |     |          |      |         |
|                                                                                                    |     |          |      |         |
|                                                                                                    |     |          | 新建 🛄 | 副除 🗹 修改 |
|                                                                                                    |     |          |      |         |
| 3                                                                                                    | 上一步 |          |      | ● 下一步   |

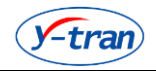

⑦.填写参数信息(所有程序参数编号不能重复)

| 🔤 程序向导 |       | -     |     | -   |      |    |    |        | x |
|--------|-------|-------|-----|-----|------|----|----|--------|---|
| ·      |       | 参     | 数信息 |     |      |    |    | 合格条件设置 |   |
| 参数编号   | 关联测头  | 参数简称  |     | 名义值 | 上容差限 | 下答 | 条件 | <      | - |
|        |       |       |     |     |      |    | 数值 | 0      |   |
|        |       |       |     |     |      |    | 増加 |        |   |
| 🛞 添    | ita 🚺 | 10 删除 |     | 修改  |      |    |    |        |   |
|        | 3 上─歩 | ]     |     |     |      |    |    | 🜔 下一步  |   |

⑧. 填写校准监控信息

| 校准监控           |         |      |     |     |  |  |  |
|----------------|---------|------|-----|-----|--|--|--|
| 序号             | 监控项名称   | 描述   | 上公差 | 下公差 |  |  |  |
|                |         |      |     |     |  |  |  |
|                |         |      |     |     |  |  |  |
|                |         |      |     |     |  |  |  |
|                |         |      |     |     |  |  |  |
|                |         |      |     |     |  |  |  |
|                |         |      |     |     |  |  |  |
|                |         |      |     |     |  |  |  |
|                |         |      |     |     |  |  |  |
|                |         |      |     |     |  |  |  |
|                |         |      |     |     |  |  |  |
|                |         |      |     |     |  |  |  |
|                |         |      |     |     |  |  |  |
|                |         |      |     |     |  |  |  |
| $\mathfrak{E}$ | 新建 🚺 修改 | 前 副除 |     |     |  |  |  |
|                |         |      |     |     |  |  |  |
| ſ              |         |      |     |     |  |  |  |

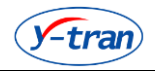

9. 填写程序脚本信息

脚本信息包括应用数据库,应用通讯库和应用脚本引擎。 编译自定义方法和内部脚本计算或自定义变量时,使用脚本程序。

| 程序信息                                                                                                    |
|----------------------------------------------------------------------------------------------------|
| ◆ 撤销 ◆ 恢复 ↓ 號 编译 编译 错误提示                                                                                                    |
| <pre>1 require("luacom")<br/>2 rs232 = require("luars232")<br/>3 require("luaconvert")<br/>4 require("luasonvert")<br/>5 T=(): M={}; M={}; T=0; M=0; b=0; isMChanged=0;<br/>7 WJXx=0; WJXy=0; Index6Z=0; ZhLing=0; LJcode="";<br/>8 isCCStart=0; isCELd=0; isQurhiStart=0; isQurhiStart=0; nStep = 0; isJisuanStart=0;<br/>9 isJisuanEnd=1; nFrogID = 0; bQualified =0; strPartsNum = "";<br/>10 isStarted=0; isQZStart=0; isJSEnd=0;<br/>11 bNeedSend = 0; strCom = "COM2":nSendDataNum = 1; nSendData = {};<br/>12 function this.FriedSpcMain(this)<br/>13<br/>14 end<br/>15</pre> |
| <del>گ</del>                                                                                                    |

#### **①**. 快捷键设置信息

快捷按钮包括如下常用功能: 原始值、程序选择、校零、取大值、取小值、取值开关、测量 开关、保存数据、数据查询、切换用户、日志编辑等。快捷键为 F1 到 F12,每个程序独立 设置。选择当前程序关联的画面,每个画面只能被一个程序关联。

| 🥌 程序 | 响导    |       |
|------|-------|-------|
|      | 快捷键设置 | 画面选择  |
| F1   | 原始值   | ■面 2  |
| F2   | 程序选择  |       |
| F3   | 校零    |       |
| F4   | 取大值   |       |
| F5   | 取小值   |       |
| F6   | 取值开关  |       |
| F7   | 测量开关  |       |
| F8   | 保存数据  |       |
| F9   | 数据查询  |       |
| F10  | 切换用户  |       |
| F11  | 密码修改  |       |
| F12  | 日志编辑  |       |
|      |       |       |
|      | ▲ 上一步 | 七一十 🔇 |

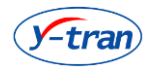

#### 1. 打标信息设置

程序需要打标时,通过打标设置可以使用:零件编号,设备编号,工序号或者自设定的时间, 日期,固定文本,序号,参数或者条件内容。

| 🔤 程序向导            |             |                   |             |                                 |             |                 |      |      | X  |
|-------------------|-------------|-------------------|-------------|---------------------------------|-------------|-----------------|------|------|----|
| 1 元<br>2 元<br>3 元 | ▼<br>▼<br>▼ | 4 无<br>5 无<br>6 无 | •<br>•<br>• | 7 <u>元</u><br>8 <u>元</u><br>9 元 | ▼<br>▼<br>▼ | (大学) 添加<br>打标端口 | Сом1 | 修改   | 刪除 |
| 行号                | 第一项         | 第二项               | 第三项         | 第四项                             | 第五项         | 第六项             | 第七项  | 第八项  | 第九 |
| <b>、</b> 例        |             |                   |             | III                             |             |                 |      | ● 结束 |    |

打标内容: 序号设定

| 一 一 一 一 一 一 一 一 一 一 一 一 一 一 一 一 一 一 一 | 门标信息                             | 100      |    |
|---------------------------------------|----------------------------------|----------|----|
| U66533882                             | 011092027 41353449201019 0000214 | 7483647  |    |
| 起始序号                                  | 0                                | ☑ 打标序号自加 | 设定 |

SZ 22

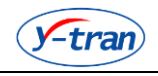

## ◆7. 自动保存数据设计

设置对测头数据进行自动保存,最多支持 10 组设置。每达到设定的触发数量将自动保存一组数据。保存的数据可以被用户查看。

| 🥶 测头数据自动保存设 |                                     |  |  |  |  |  |  |  |
|-------------|-------------------------------------|--|--|--|--|--|--|--|
| 测头数据自动保存    |                                     |  |  |  |  |  |  |  |
| 序号 测头名称     | 自动保存触发数量 名义值 上公差 下公差                |  |  |  |  |  |  |  |
|             | >>>>>>>>>>>>>>>>>>>>>>>>>>>>>>>>>>> |  |  |  |  |  |  |  |
|             | 测头数据自动保存属性                          |  |  |  |  |  |  |  |
|             |                                     |  |  |  |  |  |  |  |
|             |                                     |  |  |  |  |  |  |  |
|             | 自动保存触发数量 0 🚔                        |  |  |  |  |  |  |  |
|             | 名义值 0                               |  |  |  |  |  |  |  |
|             | 上公差 0                               |  |  |  |  |  |  |  |
|             | 下公差 0                               |  |  |  |  |  |  |  |
|             |                                     |  |  |  |  |  |  |  |
|             | 确定 取消                               |  |  |  |  |  |  |  |
|             |                                     |  |  |  |  |  |  |  |
|             | 确定 取消                               |  |  |  |  |  |  |  |

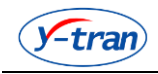

## ◆8. 报警规则设计

保存数据是对所保存的数据执行设定条件的规则检查。

| 🤯 报警规则设定                |    |    | 1       |    |   |         | 2 |
|-------------------------|----|----|---------|----|---|---------|---|
| 报警规则                    |    |    |         |    |   |         |   |
| ■ 连续m个点落在控制线外           | m= | 1  | <b></b> |    |   |         |   |
| ■ 连续m个点落在中心线同一侧         | m= | 9  |         |    |   |         |   |
| 🔲 连续m个点递增或递减            | m= | 6  | -       |    |   |         |   |
| ■ 连续m个点中相邻点交替上下         | m= | 14 | -       |    |   |         |   |
| 🦲 连续m点中有n点落在中心线同一侧最远区   | m= | 3  | ÷       | n= | 2 |         |   |
| E 连续m点中有n点落在中心线同一侧附近区以外 | m= | 5  | *       | n= | 4 | <b></b> |   |
| 🦲 连续m点落在中心线两侧的附近区内      | m= | 15 | -       |    |   |         |   |
| 🧾 连续m点落在中心线两侧且无一在附近区内   | m= | 8  | *       |    |   |         |   |
|                         | 确  | 定  |         |    | 取 | 消       |   |

◆9. 报警事件设计

保存数据时,如果此时出现不合格情况,需要选择报警事件,并将该事件保存到数据表。

|   | y-tra | an  |      |     |                         | 37 |    |   | SPO | C 智      | 引能检测系统 |
|---|-------|-----|------|-----|-------------------------|----|----|---|-----|----------|--------|
| [ | ● 报警報 | 事件设 | 置    |     |                         |    | •  | 2 |     | <u>x</u> |        |
|   |       |     |      |     |                         |    |    |   |     |          |        |
|   | 序号    | 事件  | ID   | 事   | 牛内容                     |    |    |   |     |          |        |
|   | 1     | 11  |      | 首   | 检                       |    |    |   |     |          |        |
|   | 2     | 12  |      | īΕ  | 常抽检                     |    |    |   |     |          |        |
|   | 3     | 13  | 🔤 报警 | 事件  | +设置                     |    | X  | 1 |     |          |        |
|   | 4     | 14  |      | -   |                         |    |    |   |     |          |        |
|   | 5     | 15  |      |     |                         |    |    |   |     | -        |        |
|   | 6     | 16  | 事件II | )   | 29                      |    |    |   |     | =        |        |
|   | 7     | 17  |      |     |                         |    |    |   |     |          |        |
|   | 8     | 18  | 事件内  | 容   |                         |    |    |   |     |          |        |
|   | 9     | 19  |      |     |                         |    |    |   |     |          |        |
|   | 10    | 20  |      |     | 确定                      |    | 取消 |   |     |          |        |
|   | 11    | 21  |      |     |                         |    |    |   |     |          |        |
|   | 12    | 22  |      | цц; | <u>w</u> i <del>+</del> |    |    |   |     |          |        |
|   | 13    | 23  |      | 标   | Ē                       |    |    |   |     |          |        |
|   | 14    | 24  |      | 重   | 夏测望                     |    |    |   |     |          |        |
|   | 15    | 25  |      | 原   | 材料发生变化                  |    |    |   |     | -        |        |
|   |       |     |      |     |                         |    |    |   |     |          |        |
|   | ☑ 启用  |     |      |     |                         |    | 确定 |   | 取消  |          |        |

## ◆10. 理论倍率设计

对每个测头设置一个理论倍率,校准时,校准后倍率与当前倍率偏差不能大于 0.1\*理论倍率。 当前程序中所有测头的倍率与其理论倍率相等或接近。

| 测头理 | 影论倍率设置 |                                        |        | 1000   | 23     |
|-----|--------|----------------------------------------|--------|--------|--------|
|     |        | 测学                                     | 理论倍率列表 |        |        |
| 序号  | 测头名称   | 理                                      | 论倍率值   | 是否强制校准 | 是否默认倍率 |
| 1   | S1     | 1.0                                    | 0000   | 否      | 是      |
| 2   | S2     | 1.0                                    | 0000   | 否      | 是      |
| 3   | S3     | 1.0                                    | 0000   | 否      | 是      |
| 4   | S4     | 1.0                                    | 0000   | 否      | 是      |
| 5   | S5     | 1.0                                    | 0000   | 否      | 是      |
| 6   | T1001  | 🔤 理论倍率统                                | 自損     | ×      | 是      |
| 7   | T1002  |                                        |        |        | 是      |
| 8   | T1003  | 测头之称                                   | T1001  |        | 是      |
| 9   | T1004  | 2012(1014)                             |        |        | 是      |
| 10  | T1005  | 理论倍率值                                  | 1.0000 |        | 是      |
| 11  | T1006  |                                        |        |        | 是      |
| 12  | T1007  | 📃 📃 强制校准                               | 🔽 默认倍率 |        | 是      |
|     |        |                                        |        |        |        |
|     |        | ・・・・・・・・・・・・・・・・・・・・・・・・・・・・・・・・・・・・・・ | 取消     |        |        |
|     |        |                                        |        |        |        |
|     |        |                                        |        |        |        |
|     |        |                                        |        |        |        |
|     |        |                                        |        |        |        |
|     |        |                                        |        |        |        |
|     |        |                                        |        |        |        |
|     |        |                                        |        |        | •      |
|     |        |                                        |        | 确定     | 町当     |
|     |        |                                        |        | NHAE   | 42/11  |

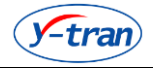

## ◆11. 自定义方法设计

用户自定义方法,用于复杂计算。跳动类方法用于连续取值。 每个类别下函数名不能相同,每个方法均可以用于测头组成。

| 脚本函数封装        |        |           |    |       | X        |
|---------------|--------|-----------|----|-------|----------|
| 编译错误提示        |        |           |    |       |          |
| 5周4年7月1天11271 |        |           |    |       |          |
| 函数类型: 直径      | ▼ 函数   | į:        |    |       | <b>-</b> |
| 1             |        |           |    |       |          |
|               | 🗧 函数添加 |           |    | ×     |          |
|               |        |           |    |       |          |
|               | 函数类别   | 直径        | -  |       |          |
|               | 函数名    | 自役<br>圆度  |    |       |          |
|               | 函数参数   | 圆柱度<br>跳动 |    | 添加 刪除 |          |
|               |        |           |    |       |          |
|               |        |           |    |       |          |
|               |        |           |    |       |          |
|               |        |           |    |       |          |
|               |        |           |    |       |          |
|               |        |           |    |       |          |
|               |        |           |    |       |          |
|               |        |           |    |       |          |
|               |        |           |    |       |          |
|               |        |           |    |       |          |
|               |        |           | 确定 | 取消    |          |
|               |        |           |    |       | -        |
|               |        |           |    |       |          |
|               |        |           |    |       |          |
|               |        |           |    |       |          |
|               |        |           |    | 确定    | 取消       |
|               |        |           |    |       |          |

## ◆12. 自定义变量设计

自定义变量用于存储数据或作为中间变量传递数据。 自定义变量可以是普通变量,一维数组或二维数组。

| 🥶 变量定义 |                                             |          | -  | 23 |
|--------|---------------------------------------------|----------|----|----|
| 编辑     |                                             |          |    |    |
| 编译错误提示 |                                             |          |    |    |
| 恋母★刑,  | · 空田夕 · · · · · · · · · · · · · · · · · · · |          |    |    |
|        |                                             |          | •  |    |
| 1      |                                             |          |    |    |
|        |                                             |          |    |    |
|        |                                             |          |    |    |
|        | *=***                                       |          | ×  |    |
|        | 受重添加                                        |          |    |    |
| 3      | 安里类型 二维数组                                   | <b>_</b> |    |    |
|        |                                             |          | _  |    |
| 3      | 受重名                                         |          |    |    |
| 1      | 行数 5                                        |          |    |    |
| 3      | 列数 5                                        |          |    |    |
|        |                                             |          |    |    |
|        |                                             | 确定       | 取消 |    |
|        |                                             |          |    |    |
|        |                                             |          |    |    |
|        |                                             |          |    |    |
|        |                                             |          |    |    |
|        |                                             |          |    |    |
|        |                                             |          |    |    |
|        |                                             |          |    |    |
|        |                                             |          |    |    |
|        |                                             |          | 确定 | 取消 |

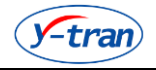

## ◆13. 电气指令设计

电气控制主要设定通讯指令和执行逻辑的。 PLC 向 SPC 发送命令字符, SPC 根据当前程序和通讯端口查找命令字符对应的指令组合,再 根据指令组合中的内容执行若干操作。

显示字符串为动态按钮,动态按钮作为电气指令菜单的子菜单。

指令类型为手动时,需要操作者主动处理命令信息。

| 🧧 电气控制 |         | 1           |       | - I- | 20   | - 40 |    | 23   |
|--------|---------|-------------|-------|------|------|------|----|------|
| 编辑     |         |             |       |      |      |      |    |      |
| 按程序查看  | YC-9000 | -           |       |      |      |      |    |      |
|        |         |             | 电气控制  | 制列表  |      |      |    |      |
| 序号     | 程序名称    | 命令字符        | 显示字符串 |      | СОМД | 指令组合 |    | 指令类型 |
|        |         | 🧧 电气控制      |       |      |      | x    |    |      |
|        |         |             | 电气控   | 制编辑  |      |      |    |      |
|        |         | 程序名称 YC-900 | • 00  |      |      |      |    |      |
|        |         |             | )     |      |      | _    |    |      |
|        |         | 命令字符 C7     |       |      |      |      |    |      |
|        |         | 显示字串 不合格    | ł     |      |      |      |    |      |
|        |         | 串口号 COM1    | •     |      |      |      |    |      |
|        |         |             |       |      |      |      |    |      |
|        |         | 指令组合 R111;  |       |      |      |      |    |      |
|        |         | 指令类型自动      | •     |      |      |      |    |      |
|        |         |             |       |      |      |      |    |      |
|        |         |             |       | 确定   |      | 取消   |    |      |
|        |         |             |       |      |      |      | )  |      |
|        |         |             |       |      |      |      | 确定 | 取消   |

# 五、软件辅助设计

### ◆1. 用户管理

①. 高级用户具有用户管理权限。

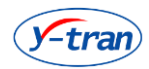

| 8 | 用户词 | <u> </u>      |    |       |               |
|---|-----|---------------|----|-------|---------------|
| 1 | 编辑  |               |    |       |               |
| ſ |     |               |    | 用户列表  |               |
|   | 序号  | 用户名           | 密码 | 角色    | 特殊权限          |
|   | 1   | User          |    | 操作员   | 校准,维护,测量数据查询, |
|   | 2   | Administrator |    | 内部管理员 | 用户设置,校准参数设置,  |
|   | 3   | FriedUser     |    | 内部调试员 | 用户设置,校准参数设置,  |
|   |     |               |    |       |               |
|   |     |               |    |       |               |
|   |     |               |    |       |               |
|   |     |               |    |       |               |
|   |     |               |    |       |               |
|   |     |               |    |       |               |
|   |     |               |    |       |               |
|   |     |               |    |       |               |
|   |     |               |    |       |               |
|   |     |               |    |       |               |
|   |     |               |    |       |               |
|   |     |               |    |       |               |
|   |     |               |    |       |               |
|   |     |               |    |       | 福定 即進         |
|   |     |               |    |       |               |

②. 高级用户可以增加或删除其它用户。

| 🔤 用户属性 |                                                                                                    |
|--------|----------------------------------------------------------------------------------------------------|
| 用户名    |                                                                                                    |
| 密码     |                                                                                                    |
| 角色     | 操作员    ▼                                                                                                    |
| 特殊权限   | 操作员<br>管理员<br>内部调试员<br>内部调试员<br>不定<br>保保分析<br>SPC分析<br>CO值分析<br>CO值分析<br>单护<br>测量数据查询<br>校准结果查询<br>补偿参数设置<br>测量参数设置<br>通讯设置 |
| 上班时间   | 2021/01/29 16:07                                                                                                    |
| 下班时间   | 2021/01/29 16:07                                                                                                    |
| 预警时间   | ◎ 🚔分 下班时间前刚分钟                                                                                                    |
| 启用提醒   |                                                                                                    |
| 确定     |                                                                                                    |

## ◆2. 用户切换

- ①. 高级用户可以切换为普通用户账户,普通用户只能切换为普通用户账户。
- ②. 切换用户需要验证新登录用户密码。

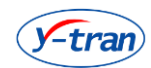

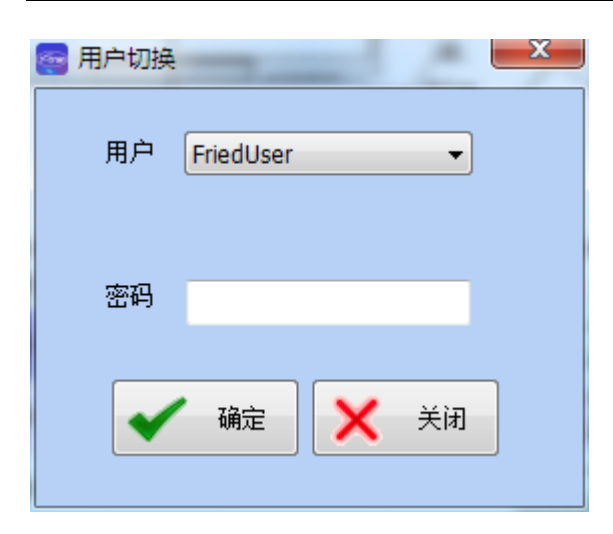

- ◆3. 密码管理
- ①. 修改当前登录用户的密码。

| 🔤 修改密码 |            |   |    | × |
|--------|------------|---|----|---|
| 当前密码   |            |   |    |   |
| 新密码    |            |   |    |   |
| 确认密码   |            |   |    |   |
|        |            |   |    | _ |
|        | <b>崩</b> 定 | × | 关闭 |   |

②. 密码区分大小写,密码必须为可见字符,最多 20 个字符。

## ◆4. 日志编辑

在此界面操作日志记录。

### ◆5. 注销关机

- ①. 注销当前登录的用户,返回登录界面。
- ②. 关机强制关闭当前计算机。
- ③.本应用程序支持开机自启动,不支持 Window 键,不支持 Alt+F4 键。

地址: 江苏省无锡市锡山开发区蓉通路 75 号

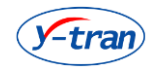

# ◆6. 件号自加

控制软件是否执行设置中的该功能。

### ◆7. 补偿参数设置

补偿参数是设定程序中参数的各个系数值。

| 按程序查礼  | 看 HX9012 | 9331748                                | <b>-</b>                                                                                                    |            |        |   |  |  |  |
|--------|----------|----------------------------------------|----------------------------------------------------------------------------------------------------|------------|--------|---|--|--|--|
| 补偿系数列表 |          |                                        |                                                                                                    |            |        |   |  |  |  |
| 序号     | 程序名称     |                                        | 参数名称                                                                                                    | 系数         | 常数     | - |  |  |  |
| 1      | HX901293 | 31748                                  | 螺纹大径1                                                                                                    | 1.0000     | 0.0000 |   |  |  |  |
| 2      | HX901293 | 31748                                  | 止口外圆1                                                                                                    | 1.0000     | 0.0000 | E |  |  |  |
| 3      | HX9012   | - 认为会教女教                               | States of the local states of the local states | X          | 0.0000 |   |  |  |  |
| 4      | HX9012   | ************************************** | dimension in the second second second second second second second second second second second second second se                                                                                                    | 0          | 0.0000 |   |  |  |  |
| 5      | HX9012   |                                        |                                                                                                    | 0          | 0.0000 |   |  |  |  |
| 6      | HX9012   | 参数名称                                   | 螺纹大径1                                                                                                    | o          | 0.0000 |   |  |  |  |
| 7      | HX9012   |                                        |                                                                                                    | 0          | 0.0000 |   |  |  |  |
| 8      | HX9012   | 系数K值                                   | 1.0000                                                                                                    | o          | 0.0000 |   |  |  |  |
| 9      | HX9012   |                                        | 0.0000                                                                                                    |            | 0.0000 |   |  |  |  |
| 10     | HX9012   | 系数C值                                   | 0.0000                                                                                                    | o          | 0.0000 |   |  |  |  |
| 11     | HX9012   |                                        | 确定 助き                                                                                                    | <b>当</b> 0 | 0.0000 |   |  |  |  |
| 12     | HX9012   |                                        |                                                                                                    | ··   0     | 0.0000 |   |  |  |  |
| 13     | HX901255 | 01710                                  |                                                                                                    | 10000      | 0.0000 |   |  |  |  |
| 14     | HX901293 | 31748                                  | 轴肩倒角角度1                                                                                                    | 1.0000     | 0.0000 |   |  |  |  |
| 15     | HX901293 | 31748                                  | 轴头外圆1                                                                                                    | 1.0000     | 0.0000 |   |  |  |  |
| 16     | HX901293 | 31748                                  | 轴承安装外圆1                                                                                                    | 1.0000     | 0.0000 |   |  |  |  |
| 17     | HX901293 | 31748                                  | 轴承安装外侧外圆1                                                                                                    | 1.0000     | 0.0000 |   |  |  |  |
| 18     | HX901293 | 31748                                  | 表面粗糙度1                                                                                                    | 1.0000     | 0.0000 |   |  |  |  |
| 19     | HX901293 | 31748                                  | 法兰壁厚1                                                                                                    | 1.0000     | 0.0000 |   |  |  |  |
| 20     | HX901293 | 31748                                  | 小端直径 <mark>1</mark>                                                                                                    | 1.0000     | 0.0000 |   |  |  |  |
| 21     | HX901293 | 31748                                  | 小端直径长度 <mark>1</mark>                                                                                                    | 1.0000     | 0.0000 | - |  |  |  |
| •      |          |                                        |                                                                                                    |            |        | • |  |  |  |

◆8. 测量开关

控制软件是否开始取值。

◆9. 取值开关

控制软件取值一次。

### ◆10. 保存数据

地址: 江苏省无锡市锡山开发区蓉通路 75 号

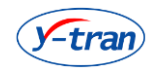

控制软件保存值。

#### ◆11. PLC 控制

通过指令与 PLC 交互。

#### ◆12. PLC 界面编辑

模拟支持 HMI。控制界面,可以简单的 PLC 控制。

#### ◆13. MSA 算法设定

设定 CG 分析时部分常量值和计算规则。

| e I | MSA 参数设定       |                      |         |  |  |  |  |  |  |
|-----|----------------|----------------------|---------|--|--|--|--|--|--|
|     | CG 常数设定        |                      |         |  |  |  |  |  |  |
|     | Cg=KT          | 7(NS) **N为4或6**      | s<br>1  |  |  |  |  |  |  |
|     | CgK =          | (MII-[Bi])/(NS) ***N | ካ2ቧ(3** |  |  |  |  |  |  |
|     | к=<br>М=       | 0.2                  | _       |  |  |  |  |  |  |
|     |                |                      |         |  |  |  |  |  |  |
|     | @ % CD         | GR&R计算方法-            |         |  |  |  |  |  |  |
|     | 9 70GK         |                      |         |  |  |  |  |  |  |
|     | ⊘ %GRR = GRR/T |                      |         |  |  |  |  |  |  |
|     | ſ              | · 确实                 | 町沿      |  |  |  |  |  |  |
|     | Ľ              | ИЯЛЕ                 | 41.71   |  |  |  |  |  |  |

## ◆14. 统计分析

统计分析的详细原理请参照第三方说明解释文档。 统计分析支持导出到 Excel 表以及保存数据和生成打印报告功能。

#### ①. SPC 分析

SPC 分析根据采样方式的不同:子组大小和子组数量以及子组频率,自数据库提取相关数据, 根据分析规则生成 X 图, X-Bar 图和 R 图,工序能力分析图和相关数据。 执行完毕 SPC 分析后可以将分析数据应用到事件规则中,同时指出导出分析数据。

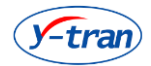

# SPC 智能检测系统

| SPC       |                     | С.            | _                    |                   |                 |              |             | •          |          |               |         | free        | ×                      |
|-----------|---------------------|---------------|----------------------|-------------------|-----------------|--------------|-------------|------------|----------|---------------|---------|-------------|------------------------|
|           | 信息                  | -             |                      |                   |                 |              | ×           | 2          |          |               |         |             |                        |
| 公司(工厂)    |                     | 9             | 1.9215<br>           |                   |                 |              |             |            |          |               |         |             | 91.9862                |
| 测量程序      | HX90129331748       | +3            | 91.9528              |                   |                 |              |             |            |          |               |         |             | +39                    |
| 参数        | 螺纹大径1 🔻             | +1            | S 91 9194            |                   |                 |              |             |            | ~        |               |         | **          | 91.9231 <sub>UGb</sub> |
| 零件名称      | HX90129331748       | 5             | <u>₹ 91.8880</u>     |                   |                 |              |             | >~         | <u> </u> |               |         |             | _9 <u>1.8860</u> ₹     |
| 零件编号      | HX90129331748       | -11           | s 91.8528            |                   |                 |              |             |            |          |               |         |             | 91.8489LOLS            |
| 设备号       |                     | -21           | S 91.8192            |                   |                 |              |             |            |          |               |         |             |                        |
| 重检具名称     |                     | -3            | s <sup>91.7858</sup> |                   |                 |              |             |            |          |               |         |             | 91.7858 -3S            |
| 重检具编号     |                     | L             | 1 2                  | 3 4               | 5               | 6            | 7 8         | 3 9        | 0        | 1             | 2       | 3 4         | 5                      |
| 工序名称      |                     |               |                      | XE                | Bar 图<br>1.8778 |              |             |            |          | R             | 5       |             | 0.1380                 |
| 工序编号      |                     | +2            | S 91.9528            |                   |                 |              | 91.9528 +29 | +25 0.1103 |          |               |         |             | 0.1103 +2S             |
| · (古)     | 计变样方式               |               | 91,9194              |                   |                 |              | 91.9231UGb  | 0.0873     |          |               |         |             |                        |
| 子组大小      | 5                   | <sup>+1</sup> | = 04 0000            |                   |                 |              | 01 0080 =   | +15        |          |               |         |             | 0.0842 -               |
| 工组版家      | Continue            | )             | <u>x 91.0000</u>     |                   | +               |              | X           | R 0.0045   |          |               |         |             | R                      |
| 「山列平      |                     | -13           | s 91.8528            |                   |                 |              |             | -1S 0.0413 |          |               |         |             |                        |
| ] 坦奴王     | Administrator       | -2            | s <sup>91.8192</sup> |                   |                 |              | 91.8192 -29 | -2S 0.0183 |          |               |         |             | 0.0183 -2S             |
| □ 処理用户    | Administrator       |               |                      |                   |                 |              | 2           |            |          | -             |         |             | 0.0000 <sub>LCL</sub>  |
|           | · · · ·             |               |                      | 工序能               | 力分析图            |              |             | 图组         | 덃        | 测重            | 值       | 统计          | <br>值                  |
| 开始 2021/0 | 01/29 00:00:00 🔲 🗸  |               |                      | x                 | -91,8860        |              |             | 名义值        | 92.0000  | <b>原X</b> 平均值 | 91.9223 | 新邓平均值       | 91.8860                |
| 结束 2021/0 | 01/29 23:59:59 🔲 🔻  |               | 5 -                  | 33.4%             |                 |              |             | 上公差        | -0.0380  | 原の标准差         | 0.0116  | 新の标准差       | 0.0334                 |
| S开始计算     | 应用到参数控制             |               | 4 -                  |                   | 267%            |              |             | 下公差        | -0.2180  | 最大值           | 91.9350 | UCLx        | 91.9231                |
| 分析时间:     | 2021/01/29 16:11:26 |               |                      |                   |                 |              |             | 公差带宽度      | 0.1800   | 最小值           | 91.8330 | LCLx        | 91.8489                |
| 开始时间:     | 2020/11/19 11:04:08 | 1             | 3 -<br>66L           |                   |                 | <hr/>        | USL         |            | 过程       | 能力            |         | 极差平均值       | 0.0643                 |
| 结束时间      | 2020/11/19 11:08:03 |               | 2 -                  | 13.4%             | 13,4%           | 13.4%        |             | Pp         | 0.8984   | 准确度Ca         | 0.1556  | UCLr        | 0.1360                 |
| X导出数据     | C查看日志               |               |                      |                   |                 |              |             | РрК        | 0. 7587  | 上限能力C∍V       | 0.7853  | LCLr        | 0.0000                 |
| A 保存Xσ    | V 杳看数据              | 1             | 1-                   |                   |                 |              |             | Cp         | 0.9300   | 下限能力Cp⊥       | 1.0746  | 子组频率        | Continue               |
| Q 关闭      | P 打印                |               | 91 7858 91 8109      | 91 8359 91 8510 9 | 1 2250 91 9110  | 91 9361 91 9 | 611 91 9952 | СрК        | 0.7853   | CpK评级         | С       | 子组大小数重      | 5 * 3                  |
|           |                     |               | 91.7858 91.8109      | 91.8359 91.8610 9 | 1.8860 91.9110  | 91.9351 91.9 | 611 91.9862 | opa        | 0.1000   | o Parist 3X   |         | EX\$ CO SEE | 0.0                    |

生成 SPC 打印报告

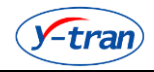

|                                |                             |                         | SPC                 | 报告         |              |           |          | 202                | 1.01.29            |
|--------------------------------|-----------------------------|-------------------------|---------------------|------------|--------------|-----------|----------|--------------------|--------------------|
|                                | 公司                          |                         |                     |            | 程序名称         |           | HXS      | 012933174          | 8                  |
|                                | 参数                          | 螺纹大行                    | 泾1                  |            | 零件名称         |           | HXS      | 012933174          | 8                  |
|                                | 零件编号                        | HX901293                | 31748               |            | 设备号          |           |          |                    |                    |
| Ē                              | 建检具名称                       |                         |                     | Ē          | 建检具编号        |           |          |                    |                    |
|                                | 工序名称                        |                         |                     |            | 工序编号         |           |          |                    |                    |
|                                | 子组大小                        | 5                       |                     |            | 子组频率         |           |          | Continue           |                    |
|                                |                             |                         | X                   | 휰          |              |           |          |                    |                    |
| 91.8<br>+3S <sup>91.9862</sup> | 530                         |                         |                     |            |              |           |          |                    | 91.9862 +3         |
| +2S 91.9528                    |                             |                         |                     |            |              |           |          | **                 | +29                |
| ±15 x<br>₹ <u>91.8860</u>      |                             |                         |                     |            |              | <u> </u>  | -*       |                    | 9 <u>1.88</u> 60 ₹ |
| -1S 91.8528                    |                             | *                       | *                   |            |              |           |          |                    | 91.8489 0          |
| -2S 91.8192<br>-3S 91.7858     |                             |                         |                     |            |              |           |          |                    | -2<br>91.7858 _3   |
| 1 2                            | 2 3 4                       | 5 6                     | 7                   | 9          | 0            | 1         | 2        | 3 4                | 5                  |
| 91.8                           | XBar<br>Ran                 | <u></u>                 |                     |            |              | R         | 5        |                    | 0.1360             |
| +2S 91.9528                    |                             |                         | 91.9528 +29         | +2S 0.1103 |              |           |          |                    | 0.1103 +28         |
| +1S 91.9194                    |                             |                         | 91.9231<br>495      | +1S 0.0873 |              |           |          |                    | +18                |
| ₹ <u>91.8</u> 8 <u>50</u>      | *                           |                         | <u>91.8860</u> ₹    | R 0.0543   |              |           |          |                    | 0.0543 R           |
| -1S 91.8526                    |                             |                         | <u>91.8489</u> Ldl9 | -1S 0.0413 |              |           |          |                    | -19                |
| -2S 91.8192                    |                             |                         | 91.8192 -29         | -2S 0.0183 |              |           |          |                    | 0.0183 -29         |
| 1                              | 2                           |                         | 3                   | 1          |              | 2         | 2        |                    | 0.0000<br>3        |
|                                | 工序能力;                       | 分析图                     |                     | 图组         | 低值           | 测量        | 值        | 绒                  | ŀ值                 |
| 5 -                            | 33.4%                       | $\overline{\}$          |                     | 名义值        | 92.0000      | 原X平均值     | 91.9223  | 新X平均值              | 91.8860            |
| 4                              |                             | 2617%                   |                     | 上公差        | -0.0380      | 亰♂ 标准差    | 0.0116   | り <sup>の</sup> 标准差 | 0.0334             |
|                                |                             |                         |                     | 下公差        | -0.2180      | - 載大祖<br> | 91, 9350 | UCLX               | 91.9231            |
| 3 -                            |                             |                         | USL                 | 公左市刘良      | 0.1800<br>计理 | 取小直<br>能力 | 51, 8330 | D.L.X<br>B差亚均值     | 0.0643             |
| 2 -                            | 13.47 13.57                 | 6 10.476                |                     | Ръ         | 0.89B4       | 准确度Ca     | 0.1556   | uclr               | 0.1360             |
|                                |                             |                         |                     | PpK        | 0. 75B7      | L限能力Cp    | 0. 7853  | LCLr               | 0.0000             |
| 1-                             |                             |                         |                     | Ср         | 0.9300       | 际限能力Cpi   | 1.0746   | 子组频率               | Continue           |
| 91.7858 91                     | 8109 91.8359 91.8610 91.888 | 50 91.9110 91.9361 91.9 | 611 91,9862         | СрК        | 0. 7853      | СрКі平级    | с        | 组大小数               | 5 * 3              |
|                                |                             |                         |                     |            |              |           |          |                    |                    |

45

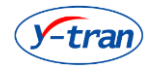

#### 2.CG分析

根据要求可以选择统计标准和测量次数分别执行 CG 分析,生成检测件操作者平均值图。支持导出数据分析以及生成报告。

| 🔤 CG分析 | f - [Fried CG]    |                                    |                       |                     |                     |                                               |
|--------|-------------------|------------------------------------|-----------------------|---------------------|---------------------|-----------------------------------------------|
| 迎应力转   | 程度1               |                                    |                       | 检测数据                |                     |                                               |
| 柱序省物   |                   | 4.8448                             | 4.8448                | 4.8448              | 4.8448              | 4.8448                                        |
| 里具名称   | <b>里</b> 具名称1     | 0.7986                             | 0.7979                | 0.7979              | 0.7979              | 0.7979                                        |
| 重具号    | <b>里</b> 具编号1     | 0.7979                             | 0.7979                | 0.7979              | 0.7979              | 0.7979                                        |
| 零件名称   |                   | 0.7979                             | 0.7979                | 0.7979              | 0.7979              | 0.7979                                        |
| 零件ID   | 零件编号1 ▼           | 0.7979                             | 0.7973                | 0.0000              | 0.0000              | 0.0000                                        |
| 参数     | 直径1 🔻             | 0.0000                             | 4.8448                | 4.8448              | 4.8448              | 4.8448                                        |
| 名义值    | 0.0000            | 0.7986                             | 0.7979                | 0.7979              | 0.7979              | 0.7979                                        |
| 上公差    | 0.5000            | 0.7979                             | 0.7979                | 0.7979              | 0.7979              | 0.7979                                        |
| 下公差    | -0.5000           | 0.7979                             | 0.7979                | 0.7979              | 0.7979              | 0.7979                                        |
| 实测值    | 0                 | 0.7979                             | 0.7973                | 0.0000              | 0.0000              | 0.0000                                        |
|        |                   | 4 8448                             | 检测件操作者                | 平均值图 Part Appraiser | Average Chart       |                                               |
| 0:     | 测量次数<br>25        | +3S <sup>B.3541</sup>              |                       |                     |                     | 6.3541 +39                                    |
| 0.     | 统计标准<br>for ◎ for | *****                              |                       |                     |                     |                                               |
| #TED   | 导出                | X <u>1.4148</u>                    |                       |                     | <u>+</u>            | <u>→ → → 1.4148</u> <del>x</del>              |
| 关闭     |                   | -35 -3.5248<br>1 2 3 4 5 6 7 8 9 ( | 0 1 2 3 4 5 6 7 8 9 0 | 1 2 3 4 5 6 7 8 9 0 | 1 2 3 4 5 6 7 8 9 0 | -3.5248 <sub>-35</sub><br>1 2 3 4 5 6 7 8 9 0 |
|        |                   | CG = 0.0                           | )20                   | CGK = -0.266        |                     | NG                                            |

生成 CG 打印报告

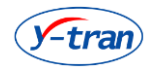

|                                                                            | N                   | ISA-CO               | 我得    | Ę<br>Ŧ   |             | 2016.11.05                                                    |
|----------------------------------------------------------------------------|---------------------|----------------------|-------|----------|-------------|---------------------------------------------------------------|
| 程序名称                                                                       | 程序                  | 1                    | 量     | 具名称      | :           | 量具名称 <b>1</b>                                                 |
|                                                                            |                     | 号1                   | 零     | 件名称      |             |                                                               |
| 零件 <mark>I</mark> D                                                        | 零件编                 | 号1                   | :     | 参数       |             | 直径1                                                           |
|                                                                            | 0.000               | 00                   |       | <br>公差   |             | 0.5000                                                        |
| 下公差                                                                        | -0.50               | 00                   | ý.    | €测值      |             | 0.0000                                                        |
| 测量次数                                                                       | 50                  |                      | 统     | 计标准      |             | 4S                                                            |
|                                                                            |                     | <br>检测数              | 边据    |          |             |                                                               |
| 4.8448                                                                     | 4.8448              | 4.844                | 8     | 4.8448   |             | 4.8448                                                        |
| 0.7986                                                                     | 0.7979              | 0.797                | '9    | 0.7979   |             | 0.7979                                                        |
| 0.7979                                                                     | 0.7979              | 0.797                | '9    | 0.7979   |             | 0.7979                                                        |
| 0.7979                                                                     | 0.7979              | 0.797                | '9    | 0.7979   |             | 0.7979                                                        |
| 0.7979                                                                     | 0.7973              | 0.000                | 10    | 0.0000   |             | 0.0000                                                        |
| 0.0000                                                                     | 4.8448              | 4.8448               |       | 4.8448   |             | 4.8448                                                        |
| 0.7986                                                                     | 0.7979              | 0.797                | '9    | 0.7979   |             | 0.7979                                                        |
| 0.7979                                                                     | 0.7979              | 0.797                | 9     | 0.7979   |             | 0.7979                                                        |
| 0.7979                                                                     | 0.7979              | 0.797                | '9    | 0.7979   |             | 0.7979                                                        |
| 0.7979                                                                     | 0.7973              | 0.000                | 10    | 0.0000   |             | 0.0000                                                        |
| 3448<br>S 0.3541<br><del>× × × × ×</del><br>1.4140<br><del>× × × × ×</del> | <del> </del>        | <del>**</del> *<br>* |       |          | <del></del> | 6.3541<br>1 <u>.414</u> 8<br><del>× × × × ×<br/>-3.6248</del> |
| 23458789(                                                                  | 0 1 2 3 4 5 6 7 8 9 | 0 1 2 3 4 5 8        | 37890 | 12345678 | 901         | 234587890                                                     |

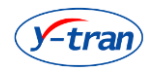

③.GRR分析

根据统计方式,选择送检件编号和用户名,选择严格数据计算或者连续数据(件,人,次) 计算,连续数据(件,次,人)计算,最新数据(件,人,次)计算,最新数据(件,次, 人)计算, excel 外部数据计算等。

分析后绘制检测件操作者平均值图,操作者平均值比较图,操作者极差比较图,重复性极差 控制图和变异分量直列图和分析结果。

| 🔤 GR&R      | 分析-[Fried SPC]     | 100      | 1.75                 | 1.0      | ALC: N      | 10.0        |                | 10.0      | -         | 1.0.7                 |             |           | -          | -            |                 | 1000                    | X           |
|-------------|--------------------|----------|----------------------|----------|-------------|-------------|----------------|-----------|-----------|-----------------------|-------------|-----------|------------|--------------|-----------------|-------------------------|-------------|
| 程序名         | HX90129331748      |          |                      |          | 检测员1        |             |                |           | 柞         | 测员2                   |             |           |            | :            | 检测员3            |                         |             |
| <b>里</b> 具名 |                    |          | -                    | Ξ        | Ξ           | XBar        | R              | -         | = 3       | Ξ :                   | XBar        | R         | —          | Ξ            | Ξ               | XBar                    | R           |
| <b>重</b> 具号 |                    |          | 1 91.8720            | 91.8720  | 91.8720     | 91.8720     | 0.0000         | 1 91.8720 | 91.8720 9 | 1.8720                | 91.8720     | 0.0000    | 1 91.8720  | 91.8720      | 91.8720         | 91.8720                 | 0.0000      |
| 零件名         | HX90129331748      |          | 2 91.8720            | 91.8720  | 91.8720     | 91.8720     | 0.0000         | 2 91.8720 | 91.8720 9 | 1.8720                | 91.8720     | 0.0000    | 2 91.8720  | 91.8720      | 91.8720         | 91.8720                 | 0.0000      |
| 参数          | 螺纹大径1              | •        | 3 91.8720            | 91.8720  | 91.8722     | 91.8721     | 0.0002         | 3 91.8720 | 91.8720 9 | 1.8720                | 91.8720     | 0.0000    | 3 91.8720  | 91.8720      | 91.8722         | 91.8721                 | 0.0002      |
| 名义值         | 92.0000            |          | 4 91.8720            | 91.8720  | 91.8720     | 91.8720     | 0.0000         | 4 91.8720 | 91.8720 9 | 1.8720                | 91.8720     | 0.0000    | 4 91.8719  | 91.8720      | 91.8720         | 91.8720                 | 0.0001      |
| 上公差         | -0.0380            |          | 5 91.8720            | 91.8720  | 91,8720     | 91.8720     | 0.0000         | 5 91.8720 | 91.8720 9 | 1.8720                | 91.8720     | 0.0000    | 5 91.8720  | 91.8720      | 91.8720         | 91.8720                 | 0.0000      |
| 下公差         | -0.2180            |          | -                    |          |             | 91 8720     | 0.0000         |           |           |                       | 91 8720     | 0.0000    |            |              |                 | 91 8720                 | 0.0001      |
| 人物          | 统计万式               |          | レージョン                | 14 HZ 14 | 医无构体        | 图 Dort /    | Approioc       |           | Chart     |                       | <b>运行</b> 老 | 来物体体      | / A23 1001 |              | 日化中国            | L ¥ LL AS               | PEI         |
| 次教          | 3                  | -        | 12.57                | 世珠 15-1  | 3.上水間       | E Faits     | 4pp1a150<br>91 | 8720      | 01.0721   |                       | 床 1F-白      | ㅜ놰瞧띠      | 3 FX ED    | t            | ∓IF-16/12)<br>∘ | (左儿祝                    | 0.0002      |
| 工件数         | 5                  | •        | +35 51.0/21          |          |             |             |                |           | 51.0/21   | 35+35                 | .0121       |           | 91.0/21 +3 | S+3S 0.000   | •               | <br>××                  | 0.0003 +3S  |
|             | 送检供编号              |          |                      | Χ        |             |             |                | X         |           |                       |             | <u>~~</u> |            |              |                 | $\langle \cdot \rangle$ |             |
| U66533      | 882011092027 41353 | 34492010 | ₹ 91.8720            | $ \sim $ | <del></del> | <del></del> | <del></del>    |           | 91.8720   | CL ₹.91.              | .8720       | 2,        | 91.8720 T  | R 0.000      |                 | _7                      | 0.0000 R    |
|             |                    |          |                      |          |             |             |                |           |           |                       |             |           | LC         | L ***        |                 | <del>-&gt;(</del>       |             |
|             |                    |          |                      |          |             |             |                |           |           |                       |             |           |            |              |                 |                         |             |
|             |                    |          | -3S 91.8/19          | 3 4      | 5 6         | 7 8         | 9 0            | 1 2 3     | 91.8/19   | -35-35 <sup>91.</sup> | .8/19       | 3         | 91.8/19 _3 | IS-3S -0.000 | 2               | 3 4                     | -0.0002 -3S |
|             | 选择用户               |          | 重复                   | 生极差担     | 約個 R        | epeatAbi    | ility Ran      | ge Contro | l Chart   |                       | -           |           | 变异分        | 量直列图         | 9               |                         |             |
| FriedUse    | er                 |          | 0.0000<br>+35 0.0003 | )        |             |             |                |           | 0.0003    | -39                   |             | %贡献       | ■% 研       | 究变异          | ■% 公差           | É                       |             |
|             |                    |          | · · · · ·            | Χ        |             |             |                |           | ·         | 100                   |             |           |            |              |                 |                         | 100         |
|             |                    |          | <b> </b> -,          | <u> </u> |             |             |                | <u>/.</u> |           | 75                    |             |           |            |              |                 |                         | 75          |
| 严格数据        | 计算                 | Type3    | ₹ <u>0.00</u> 00/    |          | <del></del> | <del></del> |                | <u></u>   | 0.0000    | R 50                  |             |           |            |              |                 |                         | 50          |
| 连续数据        | (件,人,次)计算          |          |                      |          |             |             |                |           |           | 25                    |             |           |            |              |                 |                         | 25          |
| 连续数据        | (件,次,人)计算          |          | ac -0.0002           |          |             |             |                |           | -0.0002   | 20 0                  |             |           |            |              | L               |                         | o           |
| 最新数据        | (件,人,次)计算          |          | 1 2                  | 3 4      | 5 6         | 78          | 9 0            | 1 2 3     | 4 5       | <u> </u>              | 重复          | <u>t</u>  | 再现性        | 重員           | R&R             | 部件问                     | 3           |
| 最新数据        | (件,次,人)计算          | 导出数据     | XBAR=9               | 1.8720   | RBAR=       | 0.0000      | Xdiff=         | 0.0000    | UCLx      | 91.872                | 0 LC        | Lx=91.87  | 720 UC     | Lr=0.000     | D1 F            | {p=0.00                 | )1          |
| excel外剖     | B数据计算              | 打印       | E.V.=0.00            | 001      | A.V.=0.     | 0000        | GR&F           | =0.0001   | P.V.=0    | .0001                 | Τ.V         | /.=0.0002 | 2          | R&R/         | Tv%=            | 67.1                    | 1           |
|             |                    |          | E.V.%=6              | 5.2      | A.V.%=      | 15.8        | GR&F           | %=67.1    | P.V.%     | 74.1                  | Nd          | c=2       | -0         |              | I V 70-         | 07.1                    |             |

生成 GRR 打印报告

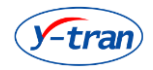

|                                 |                   |                                        | MS                        | A-GI            | RR排               | L告             |                        |               | 2021.                  | 01.29                                                                                                    |
|---------------------------------|-------------------|----------------------------------------|---------------------------|-----------------|-------------------|----------------|------------------------|---------------|------------------------|----------------------------------------------------------------------------------------------------|
| 程序                              | 名称                | H                                      | K9012933174               | 48              |                   | 重具名称           |                        |               |                        |                                                                                                    |
| 里具                              | <u></u> 년국        |                                        |                           |                 |                   | 零件名称           |                        | HX901         | 29331748               |                                                                                                    |
| 参                               | 數                 |                                        | 螺纹大径 <mark>1</mark>       |                 |                   | 名义值            |                        | 92            | .0000                  |                                                                                                    |
| 上公                              | 差                 |                                        | -0.0380                   |                 |                   | 下公差            |                        | -0            | .2180                  |                                                                                                    |
| ا                               | 数                 |                                        | 3                         |                 |                   | 次数             |                        |               | 3                      |                                                                                                    |
| 工件                              | -数                |                                        | 5                         |                 |                   | 送检件编号          |                        | 11092027 4135 | 34492010               | 19 1295:                                                                                                    |
| 4                               | 检测员1              |                                        |                           | 检测              | 侷2                |                |                        | 检测员           | 3                      |                                                                                                    |
| - I                             | Ξ XBar I          | R                                      |                           | Ξ Ξ             | XBa               | r R            | —                      | Ξ Ξ           | XBar                   | R                                                                                                    |
| 1 91.8720 91.8720               | 91.8720 91.8720 ( | 0.0000                                 | 1 91.8720 9               | 1.8720 91       | .8720 91.8        | 720 0.0000     | 1 91.8720              | 91.8720 91.87 | 20 91.872              | 0 0.0000                                                                                                    |
| 2 91.8720 91.8720               | 91.8720 91.8720 ( | 0.0000                                 | <mark>2</mark> 91.87209   | 91.8720 91      | .8720 91.8        | 3720 0.0000    | 2 91.8720              | 91.8720 91.87 | 20 91.872              | 0 0.0000                                                                                                    |
| <mark>3 9</mark> 1.8720 91.8720 | 91.8722 91.8721 ( | 0.0002                                 | <mark>3</mark> 91.87209   | 91.8720 91      | .8720 91.8        | 720 0.0000     | <mark>3</mark> 91.8720 | 91.8720 91.87 | 22 91.872 <sup>.</sup> | 1 0.0002                                                                                                    |
| <mark>4 9</mark> 1.8720 91.8720 | 91.8720 91.8720 ( | 0.0000                                 | <mark>4 9</mark> 1.8720 9 | 1.8720 91       | .8720 91.8        | 720 0.0000     | <mark>4</mark> 91.8719 | 91.8720 91.87 | 20 91.872              | 0 0.0001                                                                                                    |
| <mark>5</mark> 91.872091.8720   | 91.8720 91.8720 ( | 0.0000                                 | <mark>5</mark> 91.87209   | 91.8720 91      | .8720 91.8        | 720 0.0000     | <mark>5</mark> 91.8720 | 91.8720 91.87 | 20 91.872              | 0 0.0000                                                                                                    |
|                                 | 91.8720 (         | 0.0000                                 |                           |                 | 91.8              | 3720 0.0000    |                        |               | 91.872                 | 0 0.0001                                                                                                    |
| 检测件操作                           | 着平均值图 Part A      | Appraise                               | r Average Ch              | nart            | 操作                | 作者平均值比         | 较图                     | 操作者           | 极差比较                   | 8                                                                                                    |
| +3S 91.8721                     | ·····             |                                        | 9                         | 91.8721 +39     | +3S 91.87         | 1              | 91.8721 +3             | +35 0.0003    |                        | 0.0003 +35                                                                                                    |
| x <u>91.8720</u>                | <del></del>       | ······································ | <u> </u>                  | UCL<br>1.8720 T | ₹, <u>91.87</u> 2 |                |                        | R 0.0000      | <u> </u>               |                                                                                                    |
| -3S 91.8719                     | 5 8 7 8           | • •                                    | 1 2 3                     | 1.8719 -39      | -3S 91.871        | 9              | 91.8719 _3             | -3S -0.0002   | 3 4                    | 0.0002 -3S                                                                                                    |
| 重复性极差                           | 控制图 RepeatAb      | ility Rang                             | e Control Ch              | art             |                   | 2 0            | 。<br>变异分               | 重直列图          | 5 4                    | , in the second second |
| R 0.0000<br>-35 0.0003          | <del></del>       | × ×                                    | × ×                       | 0.0003 +3S      | 100               | % 贡献<br><br>复性 | ■* 研究<br><br>再现性       | ː变异 ■*        | 公差                     | 100<br>76<br>50<br>25<br>0<br>F                                                                                                    |
| XBAR=91.8720                    | RBAR=0.0000       | Xdiff=                                 | 0.0000                    | UCLx=91         | .8720             | LCLx=91.872    | 20 UCL                 | .r=0.0001     | Rp=0.000               | 1                                                                                                    |
| E.V.=0.0001                     | A.V.=0.0000       | GR&R                                   | =0.0001                   | P.V.=0.00       | 01                | T.V.=0.0002    | G                      | R&R/Tv        | %= 6                   | 7.11                                                                                                    |
| E.V.%=65.2                      | A.V.%=15.8        | GR&R                                   | %=67.1                    | P.V.%=74        | .1                | Ndc=2          |                        |               |                        |                                                                                                    |
| [                               |                   |                                        |                           |                 |                   |                |                        |               |                        |                                                                                                    |

49

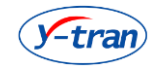

## ◆15. 数据查询

①. 测量数据查询,支持按照各种条件筛选所有数据表数据。最大支持查询最近 20000 条。

| 🕤 数据              | 居維护         |         |           |                      |                                         |                 |          |             |      |      |       |            |       |                  |   |     |      |     |      | ×  |
|-------------------|-------------|---------|-----------|----------------------|-----------------------------------------|-----------------|----------|-------------|------|------|-------|------------|-------|------------------|---|-----|------|-----|------|----|
| 数据                | 打印          |         |           |                      |                                         |                 |          |             |      |      |       |            |       |                  |   |     |      |     |      |    |
| 0                 |             |         |           |                      |                                         |                 |          |             |      |      |       |            |       |                  |   |     |      |     |      |    |
| ~                 |             |         | ĭ [→ 🔽    |                      |                                         |                 |          |             |      |      |       |            |       |                  |   |     |      |     |      |    |
| 狈怕                | 里记录总数里:     | 51      |           |                      |                                         |                 |          |             |      |      |       |            |       |                  |   |     |      |     |      |    |
|                   | 每款人物。       | 114     |           |                      |                                         |                 |          |             |      |      |       |            |       |                  |   |     |      |     |      |    |
|                   | 2030.1.301: | 114     |           |                      |                                         |                 |          |             |      |      |       |            |       |                  |   |     |      |     |      |    |
|                   | 零件合格室:      | 100.00% |           |                      |                                         |                 |          |             |      |      |       |            |       |                  |   |     |      |     |      |    |
| 皮里                | 測量しなわ       | 讥奏旦     | 计拉件信号     | 301 <del>03</del> 0- | +ia                                     |                 | 合物行行     | 测母米型        | 重件里  | . ++ | いたらし  | 工度々        | 本目・   | ~ 산태성            | , | 페마뉴 | 测盘库用 | 由市政 | AB10 | 冬田 |
| 舟ち                | 测里八名称       | 反面 石    | 法位计编写     | 测里的                  |                                         |                 | 古檜から     | 別里尖堂        | ₽H-5 | 5 11 | (人石   | 工序名        | 天具・   | も 恒共化            | • | 斑八  | 川里原凶 | 虚拟响 | 비내티  | 軍用 |
| 1                 | FriedUser   | OP10-1  | 066533882 | 2020/1               | 11/19 11:0                              | 8:03            | 言情       | 目木位         |      | 4    | 13534 | OP-ALL     | 北部    | а b              |   | 白斑  | 目位   |     |      |    |
| 2                 | FriedUser   | OP10-1  | 066533882 | 2020/1               | 11/19 11:0                              | 7:57            | 言情       | 目木位         |      | 4    | 13534 | OP-ALL     | 北部    | а b              |   | 白斑  | 目位   |     |      |    |
| 3                 | FriedUser   | OP10-1  | 066533882 | 20202                |                                         | 5755<br>57527.9 | = ***    | H # AH      |      | 4    | 13534 | TIP-ALL    | 1670  |                  | x | 助理  | 目位   |     |      | _  |
| 4                 | FriedUser   | OP10-1  | 066533882 | 202                  | (1) (1) (1) (1) (1) (1) (1) (1) (1) (1) | EIRI (CE        |          | -           |      |      |       |            |       |                  |   | ガナ  | 目位   |     |      |    |
| 5                 | FriedUser   | OP10-1  | 066533882 | 202                  | - 0 etc.                                |                 |          |             | - 6  |      |       | <b>查</b> 谁 | 隆件    |                  | _ | 班   | 目位   |     |      | _  |
|                   | FriedUser   | OP10-1  | 066533882 | 202                  | 柱序                                      | HX90            | 12933174 | 18          | •    | 序    | 名称    | 运          | 值     | 模糊               |   | 班   | 目位   |     |      | _  |
| -                 | FriedUser   | OP10-1  | 066533882 | 202                  |                                         | _               |          |             | _    |      |       |            |       |                  | _ | 別上  | 自位   |     |      | _  |
| 8                 | FriedUser   | OP10-1  | 066533882 | 202                  | 名称                                      | 合格              |          |             | -    |      |       |            |       |                  |   | 別上  | 自位   |     |      | _  |
| 9                 | FriedUser   | OP10-1  | 066533882 | 202                  |                                         |                 |          | )           |      |      |       |            |       |                  |   | 別上  | 自位   |     |      | _  |
| 10                | FriedUser   | OP10-1  | 066533882 | 202                  | 比较符号                                    | 5 =             | •        | □ 模糊音       | 间    |      |       |            |       |                  |   | 判上  | 自位   |     |      |    |
| 11                | FriedUser   | OP10-1  | 066533882 | 202                  |                                         |                 |          |             |      |      |       |            |       |                  |   | 別上  | 自位   |     |      |    |
| 12                | FriedUser   | OP10-1  | 066533882 | 202                  | 1                                       |                 |          | -           |      |      |       |            |       |                  | _ | 別上  | 自位   |     |      |    |
| 13                | FriedUser   | OP10-1  | 066533882 | 202                  |                                         |                 |          |             |      |      |       |            |       |                  | _ | 別上  | 自位   |     |      |    |
| 14                | FriedUser   | OP10-1  | U66533882 | 202                  |                                         |                 |          |             |      |      |       |            |       |                  |   | 班   | 百位   |     |      |    |
| 15                | FriedUser   | OP10-1  | 066533882 | 202                  | 増                                       | 加               |          | 刪除          |      |      |       |            |       |                  |   | 別上  | 自位   |     |      |    |
| 16                | FriedUser   | OP10-1  | 066533882 | 202                  |                                         |                 |          |             |      |      |       |            |       |                  | _ | 判上  | 自位   |     |      |    |
| 1/                | FriedUser   | OP10-1  | 066533882 | 202                  |                                         |                 |          |             |      |      |       |            |       |                  | _ | 判上  | 自位   |     |      | _  |
| 18                | FriedUser   | OP10-1  | 066533882 | 202                  |                                         |                 |          |             |      |      |       |            |       |                  |   | 判上  | 自位   |     |      |    |
| 19                | FriedUser   | OP10-1  | 066533882 | 202                  |                                         |                 |          |             |      |      |       |            |       |                  |   | 判上  | 自位   |     |      |    |
| 20                | FriedUser   | OP10-1  | 066533882 | 202                  |                                         |                 |          |             |      |      |       |            |       |                  |   | 判上  | 自位   |     |      | _  |
| 21                | FriedUser   | OP10-1  | U66533882 | 202                  |                                         |                 |          |             |      |      |       | -          |       | 0 <del>- 1</del> |   | 班   | 百位   |     |      | _  |
| 22                | FriedUser   | OP10-1  | 066533882 | 202                  |                                         |                 |          |             |      |      |       | -          |       | 9 394            |   | 判上  | 自位   |     |      |    |
| 23                | FriedUser   | OP10-1  | 066533882 | 202                  |                                         |                 |          |             |      |      |       | 70-2-      |       | - sale           |   | 判上  | 自位   |     |      |    |
| 24                | FriedUser   | OP10-1  | 066533882 | 202                  |                                         |                 |          |             |      |      |       | 铺定         |       | 観り目              |   | 別加  | 自位   |     |      |    |
| 25                | FriedUser   | OP10-1  | 066533882 | 2026                 |                                         | E. 06           | A45      | **+*        |      |      |       | 00.41      | 11.00 |                  |   | ゴ助  | 自位   |     |      |    |
| 26                | FriedUser   | OP10-1  | 066533882 | 2020/1               | 11/19 11:0                              | 5:26            | 言格       | 自木砬         |      | 4    | 13534 | OP-ALL     | 社会    | A 6              |   | 日姓  | 自位   |     |      |    |
| 27                | FriedUser   | OP10-1  | 066533882 | 2020/1               | 11/19 11:0                              | 5:20            | 言格       | 自木砬         |      | 4    | 13534 | OP-ALL     | 社会    | A 6              |   | 日姓  | 自位   |     |      |    |
| 28                | FriedUser   | OP10-1  | 066533882 | 2020/1               | 11/19 11:0                              | 5:13            | 言格       | 自木砬         |      | 4    | 13534 | OP-ALL     | 社会    | A 6              |   | 日姓  | 自位   |     |      |    |
| 29                | FriedUser   | OP10-1  | 066533882 | 2020/1               | 11/19 11:0                              | 4:49            | 言格       | 自木砬         |      | 4    | 13534 | OP-ALL     | 社会    | A 6              |   | 日姓  | 自位   |     |      |    |
| 30                | FriedUser   | 0P10-1  | 066533882 | 2020/1               | 11/19 11:0                              | 4:39            | 百倍       | 日本位         |      | 4    | 13534 | OP-ALL     | 北盆    | A 6              |   | 白斑  | 目位   |     |      |    |
| 31                | FriedUser   | 0P10-1  | 066533882 | 2020/1               | 11/19 11:0                              | 14:19           | 百倍       | 日本位         |      | 4    | 13534 | OP-ALL     | 北盆    | A 6              |   | 白斑  | 目位   |     |      |    |
| 32                | FriedUser   | OP10-1  | 000533882 | 2020/1               | 1/19 11:0                               | 2.50            | 白竹       | 目木恒         |      | 4    | 10504 | OP-ALL     | 北盘    | н b              |   | 白斑  | 目位   |     |      |    |
| 33                | FriedUser   | OP10-1  | 000533882 | 2020/1               | 1/19 11:0                               | 3:50            | 白竹       | 目木恒         |      | 4    | 10504 | OP-ALL     | 北盘    | н b              |   | 白斑  | 目位   |     |      |    |
| 34                | FriedUser   | OP10-1  | 000533882 | 2020/1               | 1/19 11:0                               | 0:28            | 白竹       | 目木恒         |      | 4    | 10504 | OP-ALL     | 北盘    | н b              |   | 白斑  | 目位   |     |      |    |
| 35                | FriedUser   | OP10-1  | 066533882 | 2020/1               | 11/19 11:0                              | 0:03            | 白竹       | 目木位         |      | 4    | 10504 | OP-ALL     | 北盘    | н D              |   | 白斑  | 目位   |     |      |    |
| •                 |             |         |           |                      |                                         |                 |          |             |      |      |       |            |       |                  |   |     |      |     |      | ۱. |
|                   |             |         |           |                      |                                         |                 |          |             |      |      |       |            |       |                  |   |     |      |     |      |    |
| HX901             | 1293 🔻 🕇    | 急计 51   | 行1页 育     | 前页                   | 当前第 1                                   | 页               | 后一页      | <b>跳转到第</b> | 1 页  |      | 跳转    |            |       |                  |   |     |      |     |      |    |
| 日泉;               | 下顔色         |         |           |                      |                                         |                 |          |             |      |      |       |            |       |                  |   |     |      |     |      |    |
| and a second of a |             |         |           |                      |                                         |                 |          |             |      |      |       |            |       |                  |   |     |      |     |      |    |

×

支持修改任意一条内容

| 🤤 数据维护属性 |
|----------|
|----------|

|                   |                               | _ |
|-------------------|-------------------------------|---|
| 项目                | 值                             |   |
| 测量人名称             | FriedUser                     |   |
| 设备号               | OP10-1                        |   |
| 送检件编号             | U66533882011092027 4135344920 |   |
| 测量时间              | 2020/11/19 11:05:51           |   |
| 合格标记              | 合格                            |   |
| 测量类型              | 首末检                           |   |
| 事件号               |                               |   |
| 批次号               | 41353449201026 12953297201020 |   |
| 工序名               | OP-ALL                        |   |
| 夹具名               | 托盘A                           |   |
| 检具名               | 6                             |   |
| 班次                | 白班                            |   |
| 测量原因              | 首检                            |   |
| 虚拟码               |                               |   |
| 明码                |                               |   |
| 备用1               |                               |   |
| 备用2               |                               |   |
| 备用3               |                               |   |
| 上传标记              | 1                             |   |
| 螺纹大径1             | 91.8720                       |   |
| 止口外圆1             |                               |   |
| 轴间与法兰距1           |                               |   |
| 螺纹中径1             | 90.5810                       |   |
| 止口直径1             |                               |   |
| ,L == +0 +2+ #= + |                               |   |
|                   | → 确定                          |   |

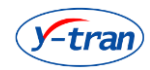

#### 支持数据导出为 Excel 和打印为报告

| L  | Q- <i>u</i> | an)  |         |              |    |     |     |    |    | B  | 期:2021/01/29 |   |
|----|-------------|------|---------|--------------|----|-----|-----|----|----|----|--------------|---|
|    |             |      |         |              |    |     |     |    |    | 时  | (#):17:06:19 |   |
|    |             |      |         |              |    |     |     |    |    |    |              |   |
| 序  | 测量          | 设省   | 送检(     | 测量时间         | 合格 | 测量  | 夹貝  | 班次 | 测量 | 上传 | 螺纹止□         | ] |
| 1  | FriedUse    | OP10 | U665338 | 2020/11/19 1 | 合格 | 首末检 | 托盘A | 自班 | 首检 | 1  | 91.8720      |   |
| 2  | FriedUse    | OP10 | U665338 | 2020/11/19 1 | 合格 | 首末检 | 托盘A | 自班 | 首检 | 1  | 91.8720      |   |
| 3  | FriedUse    | OP10 | U665338 | 2020/11/19 1 | 合格 | 首末检 | 托盘A | 白班 | 首检 | 1  | 91.872       |   |
| 4  | FriedUse    | OP10 | U665338 | 2020/11/19 1 | 合格 | 首末检 | 托盘A | 白斑 | 首检 | 1  | 91.8720      |   |
| 5  | FriedUse    | OP10 | U665338 | 2020/11/19 1 | 合格 | 首末检 | 托盘A | 白斑 | 首检 | 1  | 91.8720      |   |
| 6  | FriedUse    | OP10 | U665338 | 2020/11/19 1 | 合格 | 首末检 | 托盘A | 白班 | 首检 | 1  | 91.8720      |   |
| 7  | FriedUse    | OP10 | U665338 | 2020/11/19 1 | 合格 | 首末检 | 托盘A | 白斑 | 首检 | 1  | 91.8720      |   |
| 8  | FriedUse    | OP10 | U665338 | 2020/11/19 1 | 合格 | 首末检 | 托盘A | 自班 | 首检 | 1  | 91.8720      |   |
| 9  | FriedUse    | OP10 | U665338 | 2020/11/19 1 | 合格 | 首末检 | 托盘A | 白班 | 首检 | 1  | 91.8720      |   |
| 10 | FriedUse    | OP10 | U665338 | 2020/11/19 1 | 合格 | 首末检 | 托盘A | 自班 | 首检 | 1  | 91.8720      | Τ |
| 11 | FriedUse    | OP10 | U665338 | 2020/11/19 1 | 合格 | 首末检 | 托盘A | 自班 | 首检 | 1  | 91.8720      |   |
| 12 | FriedUse    | OP10 | U665338 | 2020/11/19 1 | 合格 | 首末检 | 托盘A | 自班 | 首检 | 1  | 91.8719      | Τ |
| 13 | FriedUse    | OP10 | U665338 | 2020/11/19 1 | 合格 | 首末检 | 托盘A | 自班 | 首检 | 1  | 91.8720      |   |
| 14 | FriedUse    | OP10 | U665338 | 2020/11/19 1 | 合格 | 首末检 | 托盘A | 白班 | 首检 | 1  | 91.8720      | Τ |
| 15 | FriedUse    | OP10 | U665338 | 2020/11/19 1 | 合格 | 首末检 | 托盘A | 白斑 | 首检 | 1  | 91.8720      |   |
| 16 | FriedUse    | OP10 | U665338 | 2020/11/19 1 | 合格 | 首末检 | 托盘A | 白班 | 首检 | 1  | 91.8720      | Τ |
| 17 | FriedUse    | OP10 | U665338 | 2020/11/19 1 | 合格 | 首末检 | 托盘A | 白班 | 首检 | 1  | 91.8720      |   |
| 18 | FriedUse    | OP10 | U665338 | 2020/11/19 1 | 合格 | 首末检 | 托盘A | 白班 | 首检 | 1  | 91.8720      | ٦ |
| 19 | FriedUse    | OP10 | U665338 | 2020/11/19 1 | 合格 | 首末检 | 托盘A | 白班 | 首检 | 1  | 91.8720      |   |
| 20 | FriedUse    | OP10 | U665338 | 2020/11/19 1 | 合格 | 首末检 | 托盘A | 白班 | 首检 | 1  | 91.8720      | 1 |
| 21 | FriedUse    | OP10 | U665338 | 2020/11/19 1 | 合格 | 首末检 | 托盘A | 白班 | 首检 | 1  | 91.8720      |   |
| 22 | FriedUse    | OP10 | U665338 | 2020/11/19 1 | 合格 | 首末检 | 托盘A | 白班 | 首检 | 1  | 91.8720      | 1 |
| 23 | FriedUse    | OP10 | U665338 | 2020/11/19 1 | 合格 | 首末检 | 托盘A | 白班 | 首检 | 1  | 91.8720      |   |
| 24 | FriedUse    | OP10 | U665338 | 2020/11/19 1 | 合格 | 首末检 | 托盘A | 白班 | 首检 | 1  | 91.8720      |   |
| 25 | FriedUse    | OP10 | U665338 | 2020/11/19 1 | 合格 | 首末检 | 托盘A | 白斑 | 首检 | 1  | 91.8720      |   |
| 26 | FriedUse    | OP10 | U665338 | 2020/11/19 1 | 合格 | 首末检 | 托盘A | 白斑 | 首检 | 1  | 91.8720      | 1 |
| 27 | FriedUse    | OP10 | U665338 | 2020/11/19 1 | 合格 | 首末检 | 托盘A | 白班 | 首检 | 1  | 91.8720      | 1 |
| 28 | FriedUse    | OP10 | U665338 | 2020/11/19 1 | 合格 | 首末检 | 托盘A | 白班 | 首检 | 1  | 91.8720      |   |

②. 校准结果查询,支持查看当前所有测头的倍率和零位。

| 🧧 校准结果 | 查看    | 2 1 2 1 2 1 2 2 1 2 2 2 2 2 2 2 2 2 2 2 | a line la marana |               |
|--------|-------|-----------------------------------------|------------------|---------------|
| 序号     | 测头名称  | 测头公式                                    | 测头描述             | 倍率    零位      |
| 1      | T1001 | S[1]                                    |                  | 1.0000 0.0000 |
| 2      | T1002 | S[2]                                    |                  | 1.0000 0.0000 |
| 3      | T1003 | S[3]                                    |                  | 1.0000 0.0000 |
| 4      | T1004 | S[4]                                    |                  | 1.0000 0.0000 |
| 5      | T1005 | S[5]                                    |                  | 1.0000 0.0000 |
| 6      | T1006 | S[6]                                    |                  | 1.0000 0.0000 |
| 7      | T1007 | S[7]                                    |                  | 1.0000 0.0000 |
|        |       |                                         |                  |               |
|        |       |                                         |                  |               |
|        |       |                                         |                  |               |
|        |       |                                         |                  |               |
|        |       |                                         |                  |               |
|        |       |                                         |                  |               |
|        |       |                                         |                  |               |
|        |       |                                         |                  |               |
|        |       |                                         |                  |               |
|        |       |                                         |                  |               |
|        |       |                                         |                  |               |
|        |       |                                         |                  |               |
|        |       |                                         |                  |               |
|        |       |                                         |                  |               |
|        |       |                                         |                  |               |
|        |       |                                         |                  |               |
|        |       |                                         |                  |               |
|        |       |                                         |                  |               |
|        |       |                                         |                  |               |
|        |       |                                         |                  |               |
|        |       |                                         |                  |               |
|        |       |                                         |                  |               |
|        |       |                                         |                  |               |
|        |       |                                         |                  |               |
|        |       |                                         |                  | 确定 退出         |

③. 校准记录查询

地址: 江苏省无锡市锡山开发区蓉通路 75 号

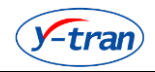

#### ④. 后台保持数据查询, 查询自动保存的数据。

| 号  | T1_1 | T1_2 | T2_1    | T2_2    | 合格 | 日期                  | 用户名称 |  |
|----|------|------|---------|---------|----|---------------------|------|--|
|    |      |      | -0.2086 | -0.2086 | 0  | 2016/10/13 18:25:42 | 3    |  |
|    | -0.5 | -0.5 |         |         | 0  | 2016/10/13 18:25:42 | 3    |  |
| 3  |      |      | -0.2086 | -0.2086 | 0  | 2016/10/13 18:25:42 | 3    |  |
|    | -0.5 | -0.5 |         |         | 0  | 2016/10/13 18:25:42 | 3    |  |
|    |      |      | -0.2086 | -0.2086 | 0  | 2016/10/13 18:25:42 | 3    |  |
|    | -0.5 | -0.5 |         |         | 0  | 2016/10/13 18:25:42 | 3    |  |
|    |      |      | -0.2086 | -0.2086 | 0  | 2016/10/13 18:25:42 | 3    |  |
|    | -0.5 | -0.5 |         |         | 0  | 2016/10/13 18:25:42 | 3    |  |
|    |      |      | -0.2086 | -0.2086 | 0  | 2016/10/13 18:25:42 | 3    |  |
| 0  | -0.5 | -0.5 |         |         | 0  | 2016/10/13 18:25:42 | 3    |  |
| 1  |      |      | -0.2086 | -0.2086 | 0  | 2016/10/13 18:25:42 | 3    |  |
| 2  | -0.5 | -0.5 |         |         | 0  | 2016/10/13 18:25:42 | 3    |  |
| 3  |      |      | -0.2086 | -0.2086 | 0  | 2016/10/13 18:25:42 | 3    |  |
| 4  | -0.5 | -0.5 |         |         | 0  | 2016/10/13 18:25:42 | 3    |  |
| 5  |      |      | -0.2086 | -0.2086 | 0  | 2016/10/13 18:25:42 | 3    |  |
| 6  | -0.5 | -0.5 |         |         | 0  | 2016/10/13 18:25:42 | 3    |  |
| 7  |      |      | -0.2086 | -0.2086 | 0  | 2016/10/13 18:25:42 | 3    |  |
| 8  | -0.5 | -0.5 |         |         | 0  | 2016/10/13 18:25:42 | 3    |  |
| 9  |      |      | -0.2086 | -0.2086 | 0  | 2016/10/13 18:25:42 | 3    |  |
| 0  | -0.5 | -0.5 |         |         | 0  | 2016/10/13 18:25:42 | 3    |  |
| 1  |      |      | -0.2086 | -0.2086 | 0  | 2016/10/13 18:25:42 | 3    |  |
| 2  | -0.5 | -0.5 |         |         | 0  | 2016/10/13 18:25:42 | 3    |  |
| 3  |      |      | -0.2086 | -0.2086 | 0  | 2016/10/13 18:25:42 | 3    |  |
| 4  | -0.5 | -0.5 |         |         | 0  | 2016/10/13 18:25:42 | 3    |  |
| 5  |      |      | -0.2086 | -0.2086 | 0  | 2016/10/13 18:25:42 | 3    |  |
| 26 | -0.5 | -0.5 |         |         | 0  | 2016/10/13 18:25:42 | 3    |  |
| 7  |      |      | -0.2086 | -0.2086 | 0  | 2016/10/13 18:25:42 | 3    |  |
| 8  | -0.5 | -0.5 |         |         | 0  | 2016/10/13 18:25:42 | 3    |  |
| 29 |      |      | -0.2086 | -0.2086 | 0  | 2016/10/13 18:25:42 | 3    |  |
| 30 | -0.5 | -0.5 |         |         | 0  | 2016/10/13 18:25:42 | 3    |  |

### ◆16. 数据管理

- ①. 备份,对数据库执行自动备份操作。
- ②. 压缩,对数据执行压缩备份,未执行数据库压缩。
- ③. 维护,程序保存数据查询,修改,删除和打印预览以及导出等。
- ④. 上传, 上传数据到服务器。
- ⑤. 下载,自数据服务器下载内容。
- ⑥. Qdas 数据导出,导出符合 Qdas 格式的数据。

导出 Qdas 格式包括: Machine\_Capability, MSA\_CG, MSA\_GRR, MSA\_TYPE5, Process\_Capability 共 5 项内容。

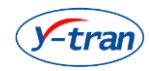

53

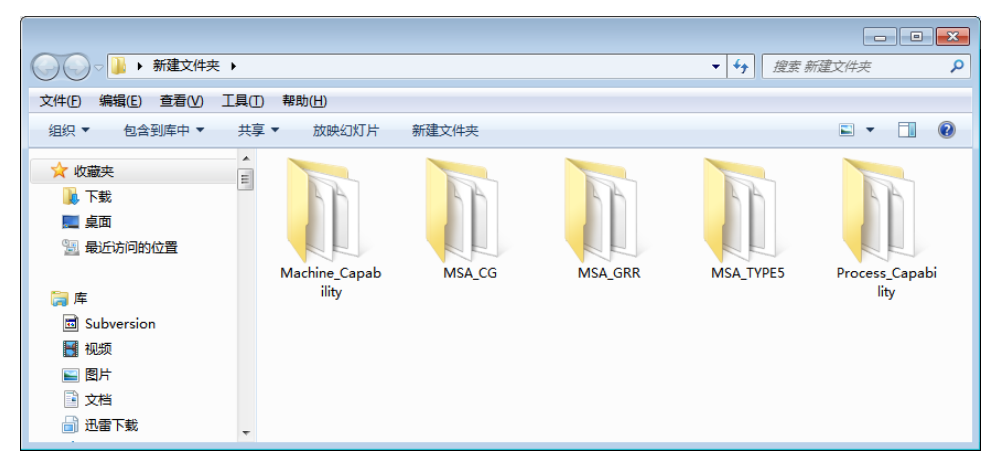

每项文件目录包括当前所有程序的数据导出:

| ◆ 新建文件夹 → Pr     ◆     ◆     ◆     ◆     ◆     ◆     ◆     ◆     ◆     ◆     ◆     ◆     ◆     ◆     ◆     ◆     ◆     ◆     ◆     ◆     ◆     ◆     ◆     ◆     ◆     ◆     ◆     ◆     ◆     ◆     ◆     ◆     ◆     ◆     ◆     ◆     ◆     ◆     ◆     ◆     ◆     ◆     ◆     ◆     ◆     ◆     ◆     ◆     ◆     ◆     ◆     ◆     ◆     ◆     ◆     ◆     ◆     ◆     ◆     ◆     ◆     ◆     ◆     ◆     ◆     ◆     ◆     ◆     ◆     ◆     ◆     ◆     ◆     ◆     ◆     ◆     ◆     ◆     ◆     ◆     ◆     ◆     ◆     ◆     ◆     ◆     ◆     ◆     ◆     ◆     ◆     ◆     ◆     ◆     ◆     ◆     ◆     ◆     ◆     ◆     ◆     ◆     ◆     ◆     ◆     ◆     ◆     ◆     ◆     ◆     ◆     ◆     ◆     ◆     ◆     ◆     ◆     ◆     ◆     ◆     ◆     ◆     ◆     ◆     ◆     ◆     ◆     ◆     ◆     ◆     ◆     ◆     ◆     ◆     ◆     ◆     ◆     ◆     ◆     ◆     ◆     ◆     ◆     ◆     ◆     ◆     ◆     ◆     ◆     ◆     ◆     ◆     ◆     ◆     ◆     ◆     ◆     ◆     ◆     ◆     ◆     ◆     ◆     ◆     ◆     ◆     ◆     ◆     ◆     ◆     ◆     ◆     ◆     ◆     ◆     ◆     ◆     ◆     ◆     ◆     ◆     ◆     ◆     ◆     ◆     ◆     ◆     ◆     ◆     ◆     ◆     ◆     ◆     ◆     ◆     ◆     ◆     ◆     ◆     ◆     ◆     ◆     ◆     ◆     ◆     ◆     ◆     ◆     ◆     ◆     ◆     ◆     ◆     ◆     ◆     ◆     ◆     ◆     ◆     ◆     ◆     ◆     ◆     ◆     ◆     ◆     ◆     ◆     ◆     ◆     ◆     ◆     ◆     ◆     ◆     ◆     ◆     ◆     ◆     ◆     ◆     ◆     ◆     ◆     ◆     ◆     ◆     ◆     ◆     ◆     ◆     ◆     ◆     ◆     ◆     ◆     ◆     ◆     ◆     ◆     ◆     ◆     ◆     ◆     ◆     ◆     ◆     ◆     ◆     ◆     ◆     ◆     ◆     ◆     ◆     ◆     ◆     ◆     ◆     ◆     ◆     ◆     ◆     ◆     ◆     ◆     ◆     ◆     ◆     ◆     ◆     ◆     ◆     ◆     ◆     ◆     ◆     ◆     ◆     ◆     ◆     ◆     ◆     ◆     ◆     ◆     ◆     ◆     ◆     ◆     ◆     ◆     ◆     ◆     ◆     ◆     ◆     ◆     ◆     ◆     ◆     ◆     ◆     ◆     ◆     ◆     ◆     ◆     ◆     ◆     ◆     ◆     ◆     ◆     ◆     ◆     ◆ | ocess_Capability      |                 | ▼ 5 搜索 | Process_Capability 🛛 🔎 |
|----------------------------------------------------------------------------------------------------|-----------------------|-----------------|--------|------------------------|
| 文件(F) 编辑(E) 查看(V) 工具(T                                                                                                    | ) 帮助( <u>H</u> )      |                 |        |                        |
| 组织 ▼ 📄 打开 共享 ▼                                                                                                    | 新建文件夹                 |                 |        | ·····                  |
| ☆ 收藏夹                                                                                                    | 名称 ^                  | 修改日期            | 类型     | 大小                     |
| 🍺 下载                                                                                                    | 程序1_零件编号1_工序编号1.dfq   | 2016/11/5 16:57 | DFQ 文件 | 5 KB                   |
| 💻 桌面                                                                                                    | 程序2_零件编号1_工序编号1.dfq   | 2016/11/5 16:57 | DFQ 文件 | 3 KB                   |
| 🔄 最近访问的位置                                                                                                    | □ 程序4_零件编号1_工序编号1.dfq | 2016/11/5 16:57 | DFQ 文件 | 3 KB                   |
|                                                                                                    | 📄 程序5_零件编号1_工序编号1.dfq | 2016/11/5 16:57 | DFQ 文件 | 3 KB                   |
| <b>一</b> 唐                                                                                                    | 程序6_零件编号1_工序编号1.dfq   | 2016/11/5 16:57 | DFQ 文件 | 4 KB                   |
| Subversion                                                                                                    | 程序7_程序7零件编号1dfq       | 2016/11/5 16:57 | DFQ 文件 | 3 KB                   |
|                                                                                                    |                       |                 |        |                        |
|                                                                                                    |                       |                 |        |                        |
|                                                                                                    |                       |                 |        |                        |
|                                                                                                    |                       |                 |        |                        |
| □□□□□□□□□□□□□□□□□□□□□□□□□□□□□□□□□□□□□□                                                                                                    |                       |                 |        |                        |

每项数据导出文件都遵循 Qdas 约定格式,支持直接打开或上传到 Qdas。

| 📔 C:\L | lsers\Adr   | ministrator      | \Desktop | ∖新建文件扌   | ≷\Proce    |           | ×        |
|--------|-------------|------------------|----------|----------|------------|-----------|----------|
| 文件(E)  | 编辑(E        | ) 搜索( <u>S</u> ) | 视图(⊻)    | 格式(M)    | 语言(L)      | 设置(I)     |          |
| 宏(O)   | 运行(R)       | 插件(P)            | 窗口(W)    | 2        |            |           | х        |
|        |             |                  |          | <b>B</b> | <b>C</b> # | b         | Q        |
|        |             |                  |          |          |            | 626   1   | <b>~</b> |
| 📄 QP2  | HA. hveliki | 🗎 程序7_           | _程序7零件   | ≓编号1 df  | 'q 🔛 🛛     |           |          |
| 1      | K0100       | 3                | 01 (A) H |          |            |           | -        |
| 2      | K1001       | 程序7苓             | 件编号1     |          |            |           |          |
| 3      | K1002       |                  |          |          |            |           | =        |
| 4      | K1003       |                  |          |          |            |           |          |
| 5      | K1004       |                  |          |          |            |           |          |
| 6      | K1005       |                  |          |          |            |           |          |
| 7      | K1022       |                  |          |          |            |           |          |
| 8      | K1041       |                  |          |          |            |           |          |
| 9      | K1042       |                  |          |          |            |           |          |
| 10     | KIIU3       |                  |          |          |            |           |          |
| 11     | K1081       |                  |          |          |            |           |          |
| 12     | K1082       |                  |          |          |            |           |          |
| 14     | K1005       |                  |          |          |            |           |          |
| 15     | K1080       |                  |          |          |            |           |          |
| 16     | K11007      |                  |          |          |            |           |          |
| 17     | K1101       |                  |          |          |            |           |          |
| 18     | K1053       |                  |          |          |            |           |          |
| 19     | K1203       |                  |          |          |            |           |          |
| 20     | K1209       |                  |          |          |            |           |          |
| 21     | K1231       |                  |          |          |            |           |          |
| 22     | K1232       |                  |          |          |            |           |          |
| 23     | K1303       |                  |          |          |            |           |          |
| 24     | K1343       |                  |          |          |            |           |          |
| 25     | K1344       |                  |          |          |            |           |          |
| 26     | K1900       |                  |          |          |            |           |          |
| 27     | K2900/      | 0                |          |          |            |           |          |
| 28     | K2211/      | /0               |          |          |            |           |          |
| 29     | K2212/      | /0               |          |          |            |           | Ψ.       |
| Ln : 1 | Col:1       | Sel : 0   D      | os\Windo | ows G    | B2312 (Si  | mplified) | INS      |

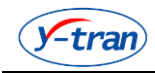

- ◆17. 模式选择
- 1. GRR(Type2) MSA
- 2. GRR(Type3) MSA
- 3. CG MSA
- ④. SPC 能力测量
- ⑤. 设备能力或短期过程能力
- 6 . Type5 MSA
- ⑦.标准件测量
- ⑧. 校准模式
- ⑨. 自由测量模式
- **①**. 演示模式

#### ◆18. 语言选择

在此菜单的二级子项选择应用程序的呈现语言。

#### ◆19. 外观设置

系统设定是对全局参数的设定,包括背景颜色、背景图片、小数点位数、指示箭头闪烁频率、 工具栏右上角显示合格状态设置,光柱是否显示偏差值等。系统设定内容需要重新启动应用 程序后生效。

| 🔤 外观设置                                           | ×                                   |  |  |  |  |  |  |
|--------------------------------------------------|-------------------------------------|--|--|--|--|--|--|
| 应用程序外观设定                                         |                                     |  |  |  |  |  |  |
| Office 2007(蓝色样式)                                | •                                   |  |  |  |  |  |  |
| 背                                                | <b>累设定</b>                          |  |  |  |  |  |  |
| <ul> <li>背景颜色</li> <li>背景图</li> </ul>            | 片                                   |  |  |  |  |  |  |
|                                                  |                                     |  |  |  |  |  |  |
| 小数点位数                                            | 指示箭头显示频率                            |  |  |  |  |  |  |
| 4 🚽位                                             | 5 _ 秒                               |  |  |  |  |  |  |
| <ul><li>✓ 在工具栏显示合格状态</li><li>■ 非图片演示模式</li></ul> | ☑ 初始光柱显示实时值 □ 二次测量不合格工件 □ 二次测量不合格工件 |  |  |  |  |  |  |
|                                                  |                                     |  |  |  |  |  |  |

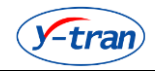

## ◆20. 工件格式设置

自定义工件号组成以及每项组成的组成结构,同时可以设定工件号是否自动递增和不合格时 工件号是否递增。

| 🔤 工件格式               |                                      |
|----------------------|--------------------------------------|
|                      | 工件早边黑                                |
| 工件是组成                | 工けち攻立<br>- 日期格式(手动设定时输入2015年1日1日的日期) |
|                      | □ 手动设会 20000101                      |
|                      |                                      |
| 零件编号                 |                                      |
| 设备编写<br>工序号          |                                      |
| 1111 単具编号<br>1111 日期 |                                      |
| 时间                   | ——时间格式(手动设定时输入1点1分1秒的时间)——           |
| #5                   | □手动设定 130101 ▼                       |
|                      |                                      |
| <b></b>              |                                      |
| <b></b>              |                                      |
|                      |                                      |
|                      |                                      |
| 间隔符号                 | 皮马位粉                                 |
| ☑ 工件号自动递增            | 4                                    |
| ☑ 不合格时工件号不递增         |                                      |
|                      | 上序专头例                                |
|                      |                                      |
|                      |                                      |
|                      | 确定 取消                                |

### ◆21. 路径设置

设置保存以及备份自由测量数据的路径。

| 🔤 路径设置 |               | ×       |
|--------|---------------|---------|
|        | 自由测量数据实时导出路径  |         |
| 路径     |               |         |
|        |               |         |
|        | <b>数据库</b> 洗取 |         |
|        | ××34/77×23×   |         |
| 数据库文件  |               | <b></b> |
|        |               | 改变数据库   |
|        |               |         |
|        | 确定            | 取消      |

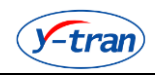

#### ◆22. 网络设置

设置上传和下载时联网计算机的 IP 地址。

| 🔤 联网操作     |                 | ×  |
|------------|-----------------|----|
|            | 联网操作            |    |
| 发送文件到电脑IP  | 127 . 0 . 0 . 1 |    |
| 索取数据文件电脑IP | 127 . 0 . 0 . 1 |    |
| 🔽 本机为监视服务器 |                 |    |
|            | <u>确定</u>       | 取消 |

#### ◆23. 设备设置

| 设定 SPC 设备参数 | [ •      |
|-------------|----------|
| 🥶 设备参数设定    | ×        |
|             | 设备参数     |
| SPC设备编号     | 2        |
| SPC设备制造商    |          |
| SPC设备类型     | Q9-LB-B  |
|             | 过程能力控制参数 |
| SPC控制组数     | 2        |
| SPC控制子组数    | 2        |
|             | 确定       |

#### ◆24. 显示设置

在菜单子项选择设置外观以及设置是否显示程序信息。

①. 程序信息,指示是否显示程序信息,双击程序信息可以设置需要显示的内容和位置。

- ②. 显示校零控件,指示是否显示画面中的校零控件。
- ③.显示校倍率控件,指示是否显示画面中的校倍率控件。
- ④.显示 OKNG,指示是否显示画面中 OKNG 图标。
- ⑤. 显示用户 LOGO, 指示是否显示用户 LOGO(程序信息的右侧指定区域)。

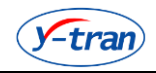

⑥.显示取值个数,指示连续取值时取值结束时取值个数。

⑦. 打标信息,指示当前打标信息以及设定序号内容。

◆25. 关于帮助

在菜单子项查看关于信息以及打开帮助文件。

◆26. 状态栏管理

- 1. 受控状态,指示当前过程是否受控。
- 2. 通讯状态,指示当前通讯是否正常。
- ③. 操作员,指示当前登录用户名。
- ④. 测量总数,指示当前程序自清零时间到现在的所有保持测量数据的条数。
- ⑤. 合格数,指示当前测量总量数据中合格数据条数。
- ⑥. 不合格数,指示当前测量总量数据中不合格数据条数。
- ⑦. 合格率,指示当前测量总量数据中合格数据百分比。
- ⑧. 统计清零, 指示更新统计清零时间为当前时间。
- 清零时间,指示统计清零的时间。

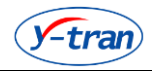

## ◆27. 程序选择

在此菜单选择切换程序,子菜单项呈现当前用户有权限操作的所有程序。 通过设置快捷键实现选择,双击选择的程序直接完成跳转。

| 程序选择 | 译列表<br>       | × |
|------|---------------|---|
|      | 程序列表          |   |
| 序号   | 程序名称          |   |
| 1    | HX90129331748 |   |
| 2    | YC-9000       |   |
|      |               |   |
|      |               |   |
|      |               |   |
|      |               |   |
|      |               |   |
|      |               |   |
|      |               |   |
|      |               |   |
|      |               |   |
|      |               |   |
|      |               |   |
|      |               |   |
|      |               |   |
|      |               |   |
|      |               |   |
|      |               |   |
|      |               |   |
|      |               |   |
|      |               |   |

## ◆28. 电气指令

根据实际设置中定义情况,动态显示各个功能按钮。根据设置的内容和指令完成必要功能。 动态按钮是根据电气控制中的手动指令创建的,按钮名字也是电气控制中决定的。

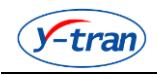

# SPC 智能检测系统

# 七、附录

## ◆1. ASCII 标准表

| Bin(二进<br>制) | Oct(八<br>进制) | Dec(十<br>进制) | Hex(十<br>六进制) | 缩写/字符                       | 解释     |
|--------------|--------------|--------------|---------------|-----------------------------|--------|
| 0000 0000    | 0            | 0            | 00            | NUL(null)                   | 空字符    |
| 0000 0001    | 1            | 1            | 01            | SOH(start of headline)      | 标题开始   |
| 0000 0010    | 2            | 2            | 02            | STX (start of text)         | 正文开始   |
| 0000 0011    | 3            | 3            | 03            | ETX (end of text)           | 正文结束   |
| 0000 0100    | 4            | 4            | 04            | EOT (end of transmission)   | 传输结束   |
| 0000 0101    | 5            | 5            | 05            | ENQ (enquiry)               | 请求     |
| 0000 0110    | 6            | 6            | 06            | ACK (acknowledge)           | 收到通知   |
| 0000 0111    | 7            | 7            | 07            | BEL (bell)                  | 响铃     |
| 0000 1000    | 10           | 8            | 08            | BS (backspace)              | 退格     |
| 0000 1001    | 11           | 9            | 09            | HT (horizontal tab)         | 水平制表符  |
| 0000 1010    | 12           | 10           | 0A            | LF (NL line feed, new line) | 换行键    |
| 0000 1011    | 13           | 11           | OB            | VT (vertical tab)           | 垂直制表符  |
| 0000 1100    | 14           | 12           | 0C            | FF (NP form feed, new page) | 换页键    |
| 0000 1101    | 15           | 13           | 0D            | CR (carriage return)        | 回车键    |
| 0000 1110    | 16           | 14           | 0E            | SO (shift out)              | 不用切换   |
| 0000 1111    | 17           | 15           | OF            | SI (shift in)               | 启用切换   |
| 0001 0000    | 20           | 16           | 10            | DLE (data link escape)      | 数据链路转义 |
| 0001 0001    | 21           | 17           | 11            | DC1 (device control 1)      | 设备控制1  |
| 0001 0010    | 22           | 18           | 12            | DC2 (device control 2)      | 设备控制 2 |
| 0001 0011    | 23           | 19           | 13            | DC3 (device control 3)      | 设备控制 3 |
| 0001 0100    | 24           | 20           | 14            | DC4 (device control 4)      | 设备控制4  |
| 0001 0101    | 25           | 21           | 15            | NAK (negative acknowledge)  | 拒绝接收   |
| 0001 0110    | 26           | 22           | 16            | SYN (synchronous idle)      | 同步空闲   |
| 0001 0111    | 27           | 23           | 17            | ETB (end of trans. block)   | 结束传输块  |
| 0001 1000    | 30           | 24           | 18            | CAN (cancel)                | 取消     |
| 0001 1001    | 31           | 25           | 19            | EM (end of medium)          | 媒介结束   |
| 0001 1010    | 32           | 26           | 1A            | SUB (substitute)            | 代替     |
| 0001 1011    | 33           | 27           | 1B            | ESC (escape)                | 换码(溢出) |
| 0001 1100    | 34           | 28           | 1C            | FS (file separator)         | 文件分隔符  |

| <b>y-tran</b> |     |    |    | 60                    | SPC 智能检测系统 |
|---------------|-----|----|----|-----------------------|------------|
| 0001 1101     | 35  | 29 | 1D | GS (group separator)  | 分组符        |
| 0001 1110     | 36  | 30 | 1E | RS (record separator) | 记录分隔符      |
| 0001 1111     | 37  | 31 | 1F | US (unit separator)   | 单元分隔符      |
| 0010 0000     | 40  | 32 | 20 | (space)               | 空格         |
| 0010 0001     | 41  | 33 | 21 | !                     | 叹号         |
| 0010 0010     | 42  | 34 | 22 | п                     | 双引号        |
| 0010 0011     | 43  | 35 | 23 | #                     | 井号         |
| 0010 0100     | 44  | 36 | 24 | \$                    | 美元符        |
| 0010 0101     | 45  | 37 | 25 | %                     | 百分号        |
| 0010 0110     | 46  | 38 | 26 | &                     | 和号         |
| 0010 0111     | 47  | 39 | 27 | 1                     | 闭单引号       |
| 0010 1000     | 50  | 40 | 28 | (                     | 开括号        |
| 0010 1001     | 51  | 41 | 29 | )                     | 闭括号        |
| 0010 1010     | 52  | 42 | 2A | *                     | 星号         |
| 0010 1011     | 53  | 43 | 2B | +                     | 加号         |
| 0010 1100     | 54  | 44 | 2C | ,                     | 逗号         |
| 0010 1101     | 55  | 45 | 2D | -                     | 减号/破折号     |
| 0010 1110     | 56  | 46 | 2E |                       | 句号         |
| 00101111      | 57  | 47 | 2F | /                     | 斜杠         |
| 00110000      | 60  | 48 | 30 | 0                     | 数字 0       |
| 00110001      | 61  | 49 | 31 | 1                     | 数字 1       |
| 00110010      | 62  | 50 | 32 | 2                     | 数字 2       |
| 00110011      | 63  | 51 | 33 | 3                     | 数字 3       |
| 00110100      | 64  | 52 | 34 | 4                     | 数字 4       |
| 00110101      | 65  | 53 | 35 | 5                     | 数字 5       |
| 00110110      | 66  | 54 | 36 | 6                     | 数字 6       |
| 00110111      | 67  | 55 | 37 | 7                     | 数字 7       |
| 00111000      | 70  | 56 | 38 | 8                     | 数字 8       |
| 00111001      | 71  | 57 | 39 | 9                     | 数字 9       |
| 00111010      | 72  | 58 | 3A | :                     | 冒号         |
| 00111011      | 73  | 59 | 3B | ;                     | 分号         |
| 00111100      | 74  | 60 | 3C | <                     | 小于         |
| 00111101      | 75  | 61 | 3D | =                     | 等号         |
| 00111110      | 76  | 62 | 3E | >                     | 大于         |
| 00111111      | 77  | 63 | 3F | ?                     | 问号         |
| 01000000      | 100 | 64 | 40 | @                     | 电子邮件符号     |
| 01000001      | 101 | 65 | 41 | А                     | 大写字母 A     |

| (y-tran) |     |     |    | 61 | SPC 智能检测系统 |
|----------|-----|-----|----|----|------------|
| 01000010 | 102 | 66  | 42 | В  | 大写字母 B     |
| 01000011 | 103 | 67  | 43 | С  | 大写字母 C     |
| 01000100 | 104 | 68  | 44 | D  | 大写字母 D     |
| 01000101 | 105 | 69  | 45 | E  | 大写字母 E     |
| 01000110 | 106 | 70  | 46 | F  | 大写字母 F     |
| 01000111 | 107 | 71  | 47 | G  | 大写字母 G     |
| 01001000 | 110 | 72  | 48 | Н  | 大写字母H      |
| 01001001 | 111 | 73  | 49 | I  | 大写字母I      |
| 01001010 | 112 | 74  | 4A | J  | 大写字母J      |
| 01001011 | 113 | 75  | 4B | К  | 大写字母K      |
| 01001100 | 114 | 76  | 4C | L  | 大写字母L      |
| 01001101 | 115 | 77  | 4D | М  | 大写字母 M     |
| 01001110 | 116 | 78  | 4E | Ν  | 大写字母 N     |
| 01001111 | 117 | 79  | 4F | 0  | 大写字母O      |
| 01010000 | 120 | 80  | 50 | Р  | 大写字母 P     |
| 01010001 | 121 | 81  | 51 | Q  | 大写字母Q      |
| 01010010 | 122 | 82  | 52 | R  | 大写字母 R     |
| 01010011 | 123 | 83  | 53 | S  | 大写字母 S     |
| 01010100 | 124 | 84  | 54 | Т  | 大写字母T      |
| 01010101 | 125 | 85  | 55 | U  | 大写字母U      |
| 01010110 | 126 | 86  | 56 | V  | 大写字母V      |
| 01010111 | 127 | 87  | 57 | W  | 大写字母 W     |
| 01011000 | 130 | 88  | 58 | Х  | 大写字母X      |
| 01011001 | 131 | 89  | 59 | Y  | 大写字母Y      |
| 01011010 | 132 | 90  | 5A | Z  | 大写字母 Z     |
| 01011011 | 133 | 91  | 5B | [  | 开方括号       |
| 01011100 | 134 | 92  | 5C | ١  | 反斜杠        |
| 01011101 | 135 | 93  | 5D | ]  | 闭方括号       |
| 01011110 | 136 | 94  | 5E | ^  | 脱字符        |
| 01011111 | 137 | 95  | 5F | _  | 下划线        |
| 01100000 | 140 | 96  | 60 | Ň  | 开单引号       |
| 01100001 | 141 | 97  | 61 | а  | 小写字母 a     |
| 01100010 | 142 | 98  | 62 | b  | 小写字母 b     |
| 01100011 | 143 | 99  | 63 | С  | 小写字母 c     |
| 01100100 | 144 | 100 | 64 | d  | 小写字母 d     |
| 01100101 | 145 | 101 | 65 | е  | 小写字母 e     |
| 01100110 | 146 | 102 | 66 | f  | 小写字母 f     |

| <b>y-tran</b> | )   |     |    | 62           | SPC 智能检测系统 |
|---------------|-----|-----|----|--------------|------------|
| 01100111      | 147 | 103 | 67 | g            | 小写字母 g     |
| 01101000      | 150 | 104 | 68 | h            | 小写字母 h     |
| 01101001      | 151 | 105 | 69 | i            | 小写字母i      |
| 01101010      | 152 | 106 | 6A | j            | 小写字母j      |
| 01101011      | 153 | 107 | 6B | k            | 小写字母 k     |
| 01101100      | 154 | 108 | 6C | I            | 小写字母I      |
| 01101101      | 155 | 109 | 6D | m            | 小写字母 m     |
| 01101110      | 156 | 110 | 6E | n            | 小写字母 n     |
| 01101111      | 157 | 111 | 6F | 0            | 小写字母o      |
| 01110000      | 160 | 112 | 70 | р            | 小写字母 p     |
| 01110001      | 161 | 113 | 71 | q            | 小写字母 q     |
| 01110010      | 162 | 114 | 72 | r            | 小写字母r      |
| 01110011      | 163 | 115 | 73 | S            | 小写字母 s     |
| 01110100      | 164 | 116 | 74 | t            | 小写字母t      |
| 01110101      | 165 | 117 | 75 | u            | 小写字母 u     |
| 01110110      | 166 | 118 | 76 | v            | 小写字母v      |
| 01110111      | 167 | 119 | 77 | w            | 小写字母 w     |
| 01111000      | 170 | 120 | 78 | x            | 小写字母x      |
| 01111001      | 171 | 121 | 79 | У            | 小写字母y      |
| 01111010      | 172 | 122 | 7A | Z            | 小写字母 z     |
| 01111011      | 173 | 123 | 7B | {            | 开花括号       |
| 01111100      | 174 | 124 | 7C | I            | 垂线         |
| 01111101      | 175 | 125 | 7D | }            | 闭花括号       |
| 01111110      | 176 | 126 | 7E | ~            | 波浪号        |
| 01111111      | 177 | 127 | 7F | DEL (delete) | 删除         |

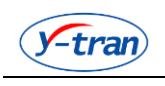

回执

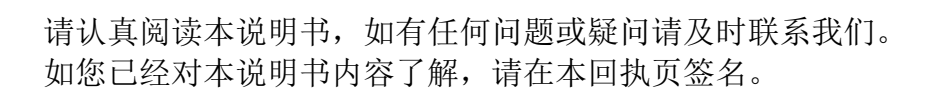

63

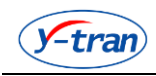

# 免责声明

本说明书中提供的信息只是对产品的一般说明和特征介绍。文中内容可能与实际应用的 情况有所出入,并且可能会随着产品的进一步开发而发生变化。仅当相关合同条款中有明确 规定时,悦创方有责任提供文中所述的产品特性。

说明书中涉及的所有名称可能是悦创公司或者供应商的商标或产品名称,如果第三方擅 自使用,可能会侵犯所有者的权利。

如有变动,恕不事先通知。

悦创公司版权所有

# 许可协议

请仔细阅读下面的许可协议。

同意本许可协议的所有条款及此处包含的任何补充或特殊的许可条款是获得本产品许可的必要条件。如果您不同意此协议的所有条款,请在三天内将产品退还悦创测控仪器股份有限公司或其代理商。您对本软件的使用将表明您同意接受本协议中条款的约束。

## ◆ 1. 授予使用许可权

您可以为了备份的目的而复制光盘中的软件,可以为了保护您的程序的目的而根据本 产品的文档说明将我们提供的软件合并进您的系统程序中。

## ◆ 2. 禁止使用

除按上述"授予使用许可权"条款被授权的行为外,不可以复制、修改、逆向工程、 分解或重组该产品的全部或部分,不可向他人或组织销售、租借、许可、转让、分发全部或 部分本产品或本协议授予的权利。

## ◆ 3. 协议的终止

违反上述条款时,本协议的授权将自动终止。